Общество с ограниченной ответственностью "Аналитик ТелекомСистемы"

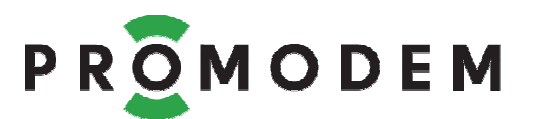

# Модем PROMODEM ZigBee РУКОВОДСТВО ПО ЭКСПЛУАТАЦИИ

РЭ 26.20.16-280-11438828-17

- Координатор
- Маршрутизатор
- Modbus Master
- Modbus Slave

версия документации D02

Москва 2018

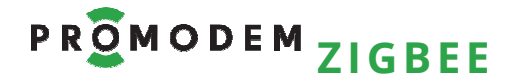

Поздравляем с приобретением Продукта PROMODEM!

Следуйте настоящему Руководству в предложенном СОДЕРЖАНИЕМ порядке!

## СОДЕРЖАНИЕ

| 1 | Вкл                                                                   | юче             | ние Модема и подключение его к компьютеру                       | 5    |  |
|---|-----------------------------------------------------------------------|-----------------|-----------------------------------------------------------------|------|--|
|   | 1.1                                                                   | Под             | цключение к Модему <del>~</del> питающего напряжения            | 5    |  |
|   | 1.2                                                                   | Под             | цключение Модема →к компьютеру (в т.ч. для настройки)           | 6    |  |
| 2 | Сете                                                                  | евая            | а настройка Модемов PROMODEM ZigBee                             | 7    |  |
|   | 2.1                                                                   | He <sup>-</sup> | требуется, если                                                 | 7    |  |
|   | 2.2                                                                   | Тре             | буется, если                                                    | 7    |  |
|   | 2.3                                                                   | При             | ивязка Модема к сети в Сервисном ПО PROMODEM ZigBeeConfig       | 8    |  |
|   | 2.3.                                                                  | 1               | Привязка Маршрутизатора к Координатору                          | 8    |  |
|   | 2.3.                                                                  | 2               | Привязка Modbus Slave к Modbus Master                           | 9    |  |
| 3 | Еслі                                                                  | иуЕ             | Зас Координатор и Маршрутизаторы PROMODEM ZigBee: настрой       | і́ка |  |
| a | дресно                                                                | ого д           | цоступа Диспетчерского ПО → к Устройствам и Датчикам            | 10   |  |
|   | 3.1                                                                   | Cxe             | ма Канала связи – <mark>см. www.promodem.ru  &gt; Каналы</mark> | 10   |  |
|   | 3.2                                                                   | Hac             | тройка скорости и формата RS интерфейса Модема                  | 10   |  |
|   | 3.3                                                                   | Hac             | тройка Службы Данных PROMODEM ZigBeeService                     | 11   |  |
|   | 3.3.                                                                  | 1               | Установка                                                       | 11   |  |
|   | 3.3.                                                                  | 2               | Сохранение настроек. Запуск и остановка Службы                  | 11   |  |
|   | 3.3.                                                                  | 3               | Настройка Подключения Координатора                              | 12   |  |
|   | 3.3.4                                                                 | 4               | Сканирование и внесение Маршрутизаторов в конфигурацию          |      |  |
|   | Слу                                                                   | жбы             | I Данных PROMODEM ZigBeeService                                 | 14   |  |
|   | 3.3.                                                                  | 5               | Настройка доступа Диспетчерского ПО к Устройствам и Датчика     | ЭM   |  |
|   | (под                                                                  | цклю            | оченным к Маршрутизаторам) 🛱 по ТСР-портам (или СОМ)            | 15   |  |
|   | 3.3.                                                                  | 6               | Требования к Диспетчерскому ПО: задержки между запросами.       | 18   |  |
|   | 3.3.                                                                  | 7               | Формат Modbus (TCP или RTU) запросов для Диспетчерского ПС      | ) 🗲  |  |
|   | на ч                                                                  | Ітен            | ие состояния дискретных входов Маршрутизатора                   | 19   |  |
|   | 3.3.                                                                  | 8               | Формат Modbus (TCP или RTU) запросов для Диспетчерского ПС      | ) 🖨  |  |
|   | на ч                                                                  | Ітен            | ие сетевого состояния Маршрутизатора                            | 20   |  |
|   | 3.3.                                                                  | 9               | Modbus пакет ошибки доставки запроса                            | 20   |  |
|   | 3.3.                                                                  | 10              | Работа с Подключениями 💋                                        | 21   |  |
|   | 3.4                                                                   | Прс             | оверка канала связи: имитация Устройства и Диспетчерского ПО    | 23   |  |
| 4 | Еслі                                                                  | лу Е            | Bac Modbus Master и Modbus Slave PROMODEM ZigBee: настройка     |      |  |
| a | дресно                                                                | рго д           | цоступа Контроллера Modbus Master → к Устройствам Modbus Sl     | ave  |  |
| И | Датчи                                                                 | кам             |                                                                 | 25   |  |
|   | 4.1                                                                   | Cxe             | ма Канала связи – <mark>см. www.promodem.ru  &gt; Каналы</mark> | 25   |  |
|   | 4.2 Настройка Таблицы соответствия в Modbus Master через Сервисное ПО |                 |                                                                 |      |  |
|   | PROM                                                                  | ODE             | M ZigBeeModbus                                                  | 25   |  |

| Ρ | RÔN   | 10   |                                      |                                           |
|---|-------|------|--------------------------------------|-------------------------------------------|
| - |       |      | ZIGBEE                               | РУКОВОДСТВО ПО ЭКСПЛУАТАЦИИ               |
|   | 4.2.  | 1    | Установка                            |                                           |
|   | 4.2.2 |      | Резервная копия Таблицы С            | оответствия на компьютере25               |
|   | 4.2.  | 3    | Подключение                          |                                           |
|   | 4.2.4 | 4    | Обнаружение – и добавлен             | ие Modbus Slave в Таблицу соответствия.26 |
|   | 4.2.  | 5    | Настройка Таблицы Соотв              | етствия Modbus Master27                   |
|   | 4.2.  | 6    | Формат Modbus запросов               | для Контроллера Modbus Master 与           |
|   | на ч  | Ітен | ие состояния дискретных/а            | налоговых входов Modbus Slave28           |
|   | 4.3   | Hac  | тройка RS порта и роли Мо            | dbus Master и Modbus Slave30              |
|   | 4.3.  | 1    | Настройка скорости и четн            | юсти – для Modbus Master или Slave30      |
|   | 4.3.  | 2    | Настройка Роли – для Mod             | bus Master или Slave31                    |
| 5 | Уста  | аное | вка Модемов и подключени             | е Устройств / Датчиков32                  |
|   | 5.1   | Уста | ановка Антенн                        |                                           |
|   | 5.1.  | 1    | Выйти на точку установки             | Модема32                                  |
|   | 5.1.2 | 2    | Анализ радиообстановки в С           | Сервисном ПО PROMODEM ZigBeeConfig32      |
|   | 5.1.  | 3    | Если не Обнаруживается н             | и один Модем в точке установки33          |
|   | 5.1.  | 4    | Анализ помех от мощных               | Ni-Fi сигналов (по необходимости)34       |
|   | 5.1.  | 5    | Монтаж антенны                       |                                           |
|   | 5.2   | Уста | ановка и снятие Модемов с Г          | NN-рейки35                                |
|   | 5.3   | Под  | цключение к Модему <del>~</del> Устр | оойства36                                 |
|   | 5.4   | Под  | цключение к Модему <del>–</del> дисі | кретного Датчика37                        |
|   | 5.5   | Под  | цключение к Модему <del>~</del> ана. | погового Датчика38                        |
|   | 5.6   | Инд  | цикация Модема                       |                                           |
| 6 | При   | 1ЛОЖ | сение                                |                                           |
|   | 6.1   | Сер  | висное ПО PROMODEM Zigl              | BeeConfig40                               |
|   | 6.1.  | 1    | Установка                            |                                           |
|   | 6.1.  | 2    | Выбор и настройка СОМ-п              | орта подключения к Модему40               |
|   | 6.1.  | 3    | Конфигурирование – проч              | итать и записать настройки Модема41       |
|   | 6.1.  | 4    | Обнаружение – соседних М             | 1одемов без ретрансляции43                |
|   | 6.1.  | 5    | Восстановление сетевых н             | астроек Координатора44                    |
|   | 6.1.  | 6    | Восстановление сетевых н             | астроек Modbus Master45                   |
|   | 6.2   | Кан  | ал связи «точка-точка»: раді         | оудлинитель интерфейса RS-48546           |

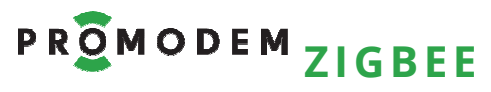

#### ДОПОЛНИТЕЛЬНАЯ ИНФОРМАЦИЯ

### И ПРИЛОЖЕНИЯ К РУКОВОДСТВУ ПО ЭКСПЛУАТАЦИИ

| ОПИСАНИЕ<br>ХАРАКТЕРИСТИКИ<br>И КОМПЛЕКТНОСТЬ<br>СОПУТСТВУЮЩИЕ<br>ПРОДУКТЫ | см. <u>www.promodem.ru</u><br>раздел → ПРОЛУКТЫ                                    |
|----------------------------------------------------------------------------|------------------------------------------------------------------------------------|
| РЕШЕНИЯ<br>КАНАЛЫ СВЯЗИ<br>СКАЧАТЬ<br>ЧАВО / FAQ                           | (найдите Ваш Продукт)                                                              |
| ГАРАНТИИ ИЗГОТОВИТЕЛЯ<br>И ОБЩИЕ УКАЗАНИЯ                                  | см. <u>www.promodem.ru</u><br>раздел → ПРОДУКТЫ → СКАЧАТЬ<br>(найдите Ваш Продукт) |

# Р ROMODEM ZIGBEE РУКОВОДСТВО ПО ЭКСПЛУАТАЦИИ

### 1 Включение Модема и подключение его к компьютеру

#### 1.1 Подключение к Модему - питающего напряжения

| ЭТАП                                                                             | ОПИСАНИЕ |   |                     | КОММЕНТАРИЙ                                                                         |  |  |
|----------------------------------------------------------------------------------|----------|---|---------------------|-------------------------------------------------------------------------------------|--|--|
| Подайте питание на                                                               | ~        | ~ | AC 100264V / 0,15 A | Подключение осуществляетс<br>через комплектный                                      |  |  |
| Модем с обозначением                                                             | ИЛИ      |   |                     | разрывной винтовой                                                                  |  |  |
| « <b>АС</b> » в названии                                                         | +        | - | DC 70370V / 0,15 A  | клеммник.<br>Внимание! Используйте тип<br>питания и соблюдайте                      |  |  |
| Подайте питание на<br><b>Модем</b> с обозначением<br>« <b>DC24G</b> » в названии | +        | - | DC 1836 V/ 0,4 A    | полярность – в строгом<br>соответствии с обозначениями<br>на панели <b>Модема</b> . |  |  |

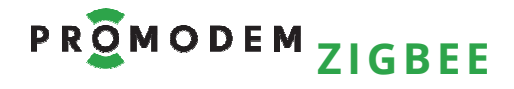

### 1.2 Подключение **Модема** → к компьютеру (в т.ч. для настройки)

| ИНТЕРФЕЙС МОДЕМА | ОПИСАНИЕ                                                                                                    |         |     |                                          | KC                                            | MM                                            | EHTAPI                                | ИЙ                       |             |
|------------------|----------------------------------------------------------------------------------------------------|---------|-----|------------------------------------------|-----------------------------------------------|-----------------------------------------------|---------------------------------------|--------------------------|-------------|
|                  | Напрямую к СОМ<br>компьютера                                                                                                    | порт    | y E | сли -                                    | гаков                                         | зой е                                         | сть в н                               | алич                     | ии          |
|                  | Или любой другой<br>стандартный Конвертер<br>JNибо через Конвертер<br>PROMODEM USB-RS232-5pin<br>PROMODEM USB-RS232-5pin<br>драйверы FTDI с<br>www.promodem.ru |         |     |                                          |                                               |                                               |                                       |                          |             |
| RS-232           |                                                                                                    |         |     |                                          |                                               |                                               | Wind                                  | ows                      |             |
|                  |                                                                                                    |         |     |                                          |                                               | F<br>US                                       | Конверт<br>PROMOD<br>B-RS232-         | ep<br>EM<br>-5pin        |             |
|                  |                                                                                                    | GND     | IN2 | IN1                                      | RxD                                           | TxD                                           | RS-232                                | NC                       | NC          |
|                  |                                                                                                    |         | r   | Модег                                    | n PRO                                         | MOD                                           | EM ZigBe                              | e                        |             |
|                  | Через Конвертер<br>PROMODEM USB-RS485                                                                                                    |         |     | 1ли л<br>танд<br>JSB-R<br>Скача<br>Грайв | юбо<br>артн<br>S485<br>ійте і<br>зеры<br>prom | й дру<br>ый К<br>5.<br>и уст<br>FTDI<br>noder | /гой<br>онверт<br>ановит<br>с<br>n.ru | -ep<br>e                 |             |
| RS-485           |                                                                                                    |         |     |                                          |                                               |                                               |                                       | Wind                     | ows         |
|                  |                                                                                                    |         |     |                                          |                                               |                                               | Ko⊦<br>PRO<br>USE                     | іверте<br>MODE<br>3-RS48 | ր<br>M<br>5 |
|                  |                                                                                                    | GND/12V | IN2 | IN1                                      | NC                                            | NC                                            | QNS                                   | ۵<br>S-485               | ۷           |
|                  |                                                                                                    |         | I   | Иодег                                    | и PRO                                         | MOD                                           | EM ZigBe                              | e                        |             |

### 2 Сетевая настройка Модемов PROMODEM ZigBee

#### 2.1 Не требуется, если

| ПРИЧИНА                   | ОПИСАНИЕ                                                                   | комментарий                                                                         |
|---------------------------|----------------------------------------------------------------------------|-------------------------------------------------------------------------------------|
| Заказ состоял из одной    | <ul><li>– <b>n</b>* Маршрутизаторов</li><li>– 1* Координатор</li></ul>     | Привязка Маршрутизаторов →<br>к Координатору производится<br>на заводе-изготовителе |
| ZigBee сети, состоящей из | или                                                                        |                                                                                     |
| Модемов                   | <ul> <li>– n* Modbus Slave (n ≤ 32)</li> <li>– 1* Modbus Master</li> </ul> | Привязка Modbus Slave → к<br>Modbus Master производится<br>на заводе-изготовителе   |

| Заказ состоял из<br>нескольких ZigBee сетей,       | При заказе было оговорено<br>количество n*<br>Маршрутизаторов<br>– для КАЖДОГО из заказанных<br>Координаторов | Привязка Маршрутизаторов →<br>к Координаторам<br>производится на заводе-<br>изготовителе |
|----------------------------------------------------|----------------------------------------------------------------------------------------------------|------------------------------------------------------------------------------------------|
| спредварительно                                    | ИЛИ                                                                                                    |                                                                                          |
| оговоренным количеством<br>Модемов в каждой из них | При заказе было оговорено<br>количество n* Modbus Slave –<br>для КАЖДОГО из заказанных<br>Modbus Master       | Привязка Modbus Slave → к<br>Modbus Master производится<br>на заводе-изготовителе        |

### 2.2 Требуется, если

| ПРИЧИНА                                           | ОПИСАНИЕ                                                                                   | комментарий                                                                     |
|---------------------------------------------------|--------------------------------------------------------------------------------------------|---------------------------------------------------------------------------------|
| В заказе отсутствовал                             | Дозаказ Маршрутизаторов –<br>к уже развернутой ZigBee сети                                 | Полученные Маршрутизаторы<br>не будут обнаруживаться<br>имеющимся Координатором |
| Koopaulatop                                       | ИЛИ                                                                                        |                                                                                 |
| Координатор                                       | Дозаказ Modbus Slave – к уже<br>развернутой ZigBee сети                                    | Полученные Modbus Slave не<br>будут обнаруживаться<br>имеющимся Modbus Master   |
| Заказ состоял из<br>нескольких ZigBee сетей,      | При заказе было оговорено<br>только общее количество<br>Маршрутизаторов и<br>Координаторов | ВСЕ Маршрутизаторы будут<br>привязаны к ОДНОМУ из<br>Координаторов поставки     |
| количество <b>Модемов</b> в                       | или                                                                                        |                                                                                 |
| каждой из них НЕ БЫЛО<br>предварительно оговорено | При заказе было оговорено<br>только общее количество<br>Modbus Slave и<br>Modbus Master    | BCE Modbus Slave будут<br>привязаны к ОДНОМУ из<br>Modbus Master поставки       |

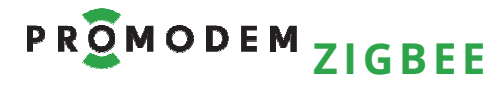

#### 2.3 Привязка Модема к сети в Сервисном ПО PROMODEM ZigBeeConfig

#### 2.3.1 Привязка Маршрутизатора к Координатору

| ЭТАП                                                                            | ОПИСАНИЕ                                                                                                    | КОММЕНТАРИЙ                                                                                                    |
|---------------------------------------------------------------------------------|----------------------------------------------------------------------------------------------------|----------------------------------------------------------------------------------------------------|
| Подключить любой<br><b>Модем, уже привязанный</b><br>к вашей сети, к компьютеру | Маршрутизатор <b>или</b><br>Координатор                                                                                                    | См. п. 1.2 «Подключение<br>Модема → к компьютеру (в т.ч.<br>для настройки)»                                           |
| Запустить Сервисное ПО                                                          | Настроить подключение<br><b>Модема</b>                                                                                                    | См. п. 6.1.2 «Выбор и настройка<br>СОМ-порта подключения к<br>Модем»                                                  |
| PROMODEM ZigBeeConfig                                                           | Проверить правильность<br>подключения, прочитав<br>значения параметров                                                                                                    | См. 6.1.3 «Конфигурирование –<br>прочитать и записать<br>настройки Модема»                                            |
| Запомнить значение<br>параметра<br><b>Operating PAN ID</b>                      | Запишите значение в любом<br>текстовом файле или на бумаге                                                                                                    |                                                                                                    |
| Подключить <b>НОВЫЙ</b><br>Маршрутизатор к<br>компьютеру                        | Для привязки к вашей сети                                                                                                    | Модем, с которого<br>производилось чтение<br>значения параметра<br>Operating PAN ID, можно<br>отключить от компьютера |
| Запустить Сервисное ПО                                                          | Настроить подключение<br>Маршрутизатора                                                                                                    | См.п. 6.1.2 «Выбор и<br>настройка СОМ-порта<br>подключения к Модем»                                                   |
| PROMODEM ZigBeeConfig                                                           | Прочитать настройки для<br>проверки правильности<br>подключения                                                                                                    | Cu (12 Koudus pupossuus                                                                                               |
| Вкладка<br>«Конфигурирование»                                                   | <ul> <li>В поле PAN ID (64 bit) ввести<br/>значение параметра</li> <li>Operating PAN ID, которое<br/>вы считали выше</li> <li>Нажать кнопку «Записать»</li> </ul>                                                                                                    | см. 6.1.3 «конфигурирование –<br>прочитать и записать<br>настройки Модема»                                            |
| Проверить привязку<br>Маршрутизатора к сети                                     | <ul> <li>Запустите Обнаружение</li> <li>Маршрутизатор должен<br/>обнаружить другие</li> <li>Модемы сети, видимые им<br/>напрямую (без<br/>ретрансляции)</li> <li>Для этого на Модемы,<br/>которые пытается<br/>обнаружить</li> <li>Маршрутизатор, должны<br/>быть поданы питающие<br/>напряжения</li> </ul> | См.п.6.1.4 «Обнаружение–<br>соседних Модемов без<br>ретрансляции»                                                     |
|                                                                                 | Таким же образом запишите                                                                                                    | Operating PAN ID должно быть                                                                                          |

значение параметра **Operating** 

PAN ID в поле PAN ID (64 bit)

Маршрутизаторов

одинаковое для всех Модемов

в рамках одной сети

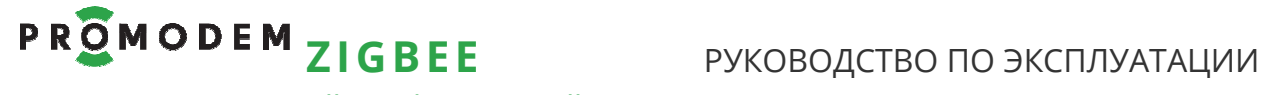

#### 2.3.2 Привязка Modbus Slave к Modbus Master

| ЭТАП                                                                | ОПИСАНИЕ                                                                                                    | КОММЕНТАРИЙ                                                                                                    |
|---------------------------------------------------------------------|----------------------------------------------------------------------------------------------------|----------------------------------------------------------------------------------------------------|
| Подключить любой                                                    |                                                                                                    | См. п. 1.2 «Подключение                                                                                                    |
| Модем, уже привязанный                                              |                                                                                                    | Модема → к компьютеру (в т.ч.                                                                                                    |
| к вашей сети, к компьютеру                                          |                                                                                                    | для настройки)»                                                                                                    |
| Запустить Сервисное ПО<br>PROMODEM ZigBeeConfig                     | ВНИМАНИЕ! Рекомендуется на<br>время настройки «Modbus»<br>Модема в Сервисном ПО<br>PROMODEM ZigBeeConfig<br>изменить в Модеме скорость<br>на 9600 8 N 1 (если она у вас<br>другая) – через Сервисное ПО<br>PROMODEM ZigBeeModbus | После сетевой настройки,<br>можно вернуть скорость<br>«Modbus» Модема обратно на<br>требуемую вам – опять через<br>Сервисное ПО PROMODEM<br>ZigBeeModbus. |
| Прочитать и запомнить                                               | Аналогично п. 2.3.1                                                                                                    |                                                                                                    |
| значение параметра                                                  | «Привязка Маршрутизатора к                                                                                                    |                                                                                                    |
| Operating PAN ID                                                    | Координатору»                                                                                                    |                                                                                                    |
| Выключить питание<br><b>Модема</b> и отключить его<br>от компьютера | Выключение питания<br>(перезагрузка) требуется для<br>вывода <b>Модема</b> из командного<br>режима                                                                                                    | <b>Модем</b> типа Modbus<br>автоматически переключается<br>в командный режим при<br>работе с Сервисным ПО<br>PROMODEM ZigBeeConfig                        |

| Подключить <b>НОВЫЙ</b><br>Modbus Slave к<br>компьютеру      | Для привязки к вашей сети                                                                                                    |                                                                                                    |
|--------------------------------------------------------------|----------------------------------------------------------------------------------------------------|----------------------------------------------------------------------------------------------------|
| Запустить Сервисное ПО<br>PROMODEM ZigBeeConfig              | ВНИМАНИЕ! Рекомендуется на<br>время настройки «Modbus»<br>Модема в Сервисном ПО<br>PROMODEM ZigBeeConfig<br>изменить в Модеме скорость<br>на 9600 8 N 1 (если она у вас<br>другая) – через Сервисное ПО<br>PROMODEM ZigBeeModbus | После сетевой настройки,<br>можно вернуть скорость<br>«Modbus» Модема обратно на<br>требуемую вам – опять через<br>Сервисное ПО PROMODEM<br>ZigBeeModbus. |
| Проверить привязку                                           | <ul> <li>В поле PAN ID (64 bit) ввести значение параметра</li> <li><b>Орегаting PAN ID</b>, которое вы считали выше</li> <li>Нажать кнопку «Записать</li> </ul>                                                                  | Аналогично п. 2.3.1<br>«Привязка Маршрутизатора к<br>Координатору»                                                                                        |
| Маршрутизатора к сети                                        |                                                                                                    |                                                                                                    |
| Выключить питание<br>Модема и отключить его<br>от компьютера | Выключение питания<br>(перезагрузка) требуется для<br>вывода <b>Модема</b> из командного<br>режима                                                                                                    | <b>Модем</b> типа Modbus<br>автоматически переключается<br>в командный режим при<br>работе с Сервисным ПО<br>PROMODEM ZigBeeConfig                        |
|                                                              |                                                                                                    |                                                                                                    |
| Для остальных <b>НОВЫХ</b><br>Modbus Slave                   | Таким же образом запишите<br>значение параметра <b>Operating</b><br>PAN ID в поле PAN ID (64 bit)                                                                                                    | <b>Operating PAN ID</b> должно быть<br>одинаковое для всех <b>Модемов</b><br>в рамках одной сети                                                          |

## PROMODEMZIGBEE

- 3 Если у Вас Координатор и Маршрутизаторы PROMODEM ZigBee: настройка адресного доступа Диспетчерского ПО → к Устройствам и Датчикам
- 3.1 Схема Канала связи см. www.promodem.ru > Каналы
- 3.2 Настройка скорости и формата RS интерфейса Модема

| ПАРАМЕТР                                                | ОПИСАНИЕ                                                                                                    | комментарий                                                                                              |
|---------------------------------------------------------|----------------------------------------------------------------------------------------------------|----------------------------------------------------------------------------------------------------|
| Откройте Сервисное ПО<br>PROMODEM ZigBeeConfig          |                                                                                                    |                                                                                                    |
| Выбор и настройка СОМ-<br>порта подключения к<br>Модему |                                                                                                    | См. 6.1.2                                                                                                |
| Прочитать                                               | По умолчанию скорость и<br>формат данных = 9600 8N1                                                                 | См.п.6.1.3<br>«Конфигурирование–<br>прочитать и записать<br>настройки Модема»                            |
| Установить требуемый<br>формат данных                   | Для Маршрутизатора:<br>установите скорость и формат<br>данных такой же, как у<br>подключаемого к нему<br>Устройства | Для Координатора:<br>рекомендуется оставить<br>значение по умолчанию<br>= 115200                         |
| Записать                                                |                                                                                                    |                                                                                                    |
| Выбор и настройка СОМ-<br>порта подключения к<br>Модему | Повторно настроить<br>подключение к <b>Модему</b> , см.<br>6.1.2                                                    | Внимание! Не забудьте<br>указать новое значение<br>формата данных / скорости в<br>настройках подключения |
| Прочитать                                               | Нажать кнопку                                                                                                    | Убедиться в том, что формат<br>данных / скорость изменена<br>правильно                                   |

#### 3.3 Настройка Службы Данных PROMODEM ZigBeeService

#### 3.3.1 Установка

| ΠΑΡΑΜΕΤΡ  | ОПИСАНИЕ                                          | комментарий                                                                                                    |
|-----------|---------------------------------------------------|----------------------------------------------------------------------------------------------------|
| Скачать   | www.promodem.ru                                   |                                                                                                    |
| Установка | Запустить установщик и<br>следовать его указаниям | Внимание! В версиях<br>Windows 8 и выше, а также<br>Windows Server 2012 и выше –<br>запускайте установщик «от<br>имени администратора» |

#### 3.3.2 Сохранение настроек. Запуск и остановка Службы

| ВЕРХНЕЕ МЕНЮ | ОПИСАНИЕ | КОММЕНТАРИЙ |
|--------------|----------|-------------|
|              |          |             |

#### Файл

| <b>Сохранить</b> настройки<br>Службы Данных<br>PROMODEM ZigBeeService       | Файл конфигурации <i>itemConfig</i><br>размещен в папке установки<br>Службы Данных PROMODEM<br>ZigBeeService                                              | Скопируйте его перед<br>переустановкой или<br>переносом Службы Данных<br>PROMODEM ZigBeeService на<br>другой компьютер |
|-----------------------------------------------------------------------------|----------------------------------------------------------------------------------------------------|----------------------------------------------------------------------------------------------------|
| <b>Закрыть</b> менеджер<br>настойки Службы Данных<br>PROMODEM ZigBeeService | Сохраните и Закройте<br>менеджер после завершения<br>настройки.<br>Служба Данных PROMODEM<br>ZigBeeService будет продолжать<br>работать в фоновом режиме. | И автоматически запускаться в<br>фоновом режиме при загрузке<br>операционной системы<br>компьютера                     |

#### Выполнить → Служба

| Запустить  | Запустите Службу Данных |                          |
|------------|-------------------------|--------------------------|
| Остановить | PROMODEM ZigBeeService. | является службой windows |

#### Помощь

| Активация   | <ul> <li>Для получения Кода активации<br/>на Число Модемов выше 32,<br/>обратитесь по электронной<br/>почте в техническую<br/>поддержку, указав:</li> <li>Ваши контактные данные</li> <li>Необходимое количество<br/>подключаемых Модемов</li> <li>Идентификатор (взять в<br/>окне «Активация»)</li> <li>Краткое описание Вашего<br/>проекта</li> </ul> | Код активации<br>предоставляется Бесплатно.<br>Полученный Код активации<br>поместить в поле «Код<br>активации» окна «Активация».<br>Закрыть окно и перезапустить<br>Службу Данных PROMODEM<br>ZigBeeService:<br>Выполнить Служба →<br>– Остановить<br>– и Запустить |
|-------------|----------------------------------------------------------------------------------------------------|----------------------------------------------------------------------------------------------------|
| О программе | Версия.<br>Адрес электронной почты для<br>технической поддержки.                                                                                                    |                                                                                                    |

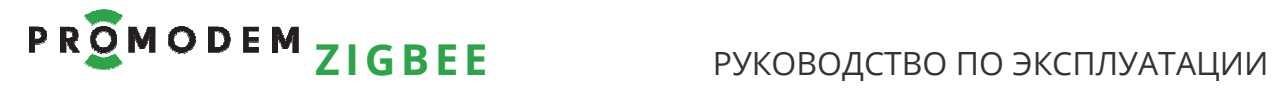

#### 3.3.3 Настройка Подключения Координатора

| ΠΑΡΑΜΕΤΡ                                                                                                    | ОПИСАНИЕ                                                                                                    | КОММЕНТАРИЙ                                                                                                    |
|----------------------------------------------------------------------------------------------------|----------------------------------------------------------------------------------------------------|----------------------------------------------------------------------------------------------------|
| Подключение нового                                                                                                    | ПКМ по пустому полю<br>→ Создать<br>→ Переход к окну «Создать».                                                                                                    | В Службе Данных PROMODEM<br>ZigBeeService можно<br>подключить несколько<br>Координаторов, т.е. настроить                                                                                                    |
| Координатора                                                                                                    | Вызов окна «Создать» в уже<br>созданном Подключении<br>Координатора – ПКМ по значку<br>этого Координатора → Создать.                                                                                                    | доступ Диспетчерского ПО к<br>Устройствам и Датчикам,<br>подключенным к<br>Маршрутизаторам из разных<br>сетей ZigBee                                                                                                |
| Установите, если<br>Координатор подключен<br>по СОМ-порту (или через                                                                                                    | <ul> <li>Порт</li> <li>Скорость: для Координатора<br/>по умолчанию = 115200</li> <li>Формат (по умолчанию 8N1):</li> <li>8 (фиксировано)</li> <li>Четность (No – бит не<br/>используется / Even –<br/>четный / Odd – нечетный)</li> </ul> | Подключите Координатор к<br>компьютеру – см. п. 1.2<br>«Подключение Модема → к<br>компьютеру (в т.ч. для<br>настройки)»                                                                                             |
| Конвертер USB-RS232)<br>(нажмите, чтобы изменить<br>тип подключения на TCP)                                                                                                    | <ul> <li>Стоп биты (1 / 2)</li> <li>Скорость и формат</li> <li>Подключения должны совпадать</li> <li>с соответствующей настройкой</li> <li>самого Координатора.</li> </ul>                                                                | См. п. 6.1.3 «Конфигурирование<br>– прочитать и записать<br>настройки Модема».                                                                                                    |
| Установите, если                                                                                                    | Если инициатором<br>подключения является шлюз<br>(Клиент), то Роль Подключения<br>Координатора = Сервер.                                                                                                    | IP = 0.0.0.0. – принимать<br>подключения с любого<br>доступного сетевого<br>интерфейса.                                                                                                    |
| Координатор подключен<br>по TCP-порту<br>(нажмите, чтобы изменить<br>тип подключения на COM)<br>Координатор подключен<br>к сетевому интерфейсу<br>компьютера через шлюз:<br>Модем PROMODEM WiFi<br>или | <ul> <li>IP – адрес интерфейса, на котором предполагается принимать подключения от шлюза.</li> <li>Порт – выделение на компьютере порта, настроенного на прием подключений (какой порт «слушать»).</li> </ul>                             | Компьютер со Службой Данных<br>PROMODEM ZigBeeService<br>должен иметь<br>– статический локальный IP<br>(шлюз и компьютер – в<br>одной локальной сети)<br>– или статический<br>публичный IP адрес в сети<br>Интернет |
| Модем PROMODEM GSM<br>или<br>конвертер RS232-Ethernet<br>Подключайте Координатор<br>к Шлюзу нуль-модемным<br>кабелем RS-232: Тх-Rx, Rx-Tx                                                              | Если инициатором<br>подключения является Служба<br>Данных PROMODEM<br>ZigBeeService (Шлюз = Сервер),<br>то Роль Подключения<br>Координатора = Клиент.                                                                                     | Шлюз должен иметь:<br>– статический локальный IP<br>(шлюз и компьютер – в<br>одной локальной сети)<br>– или статический<br>публичный IP адрес в сети<br>Интернет                                                    |
| см. www.promodem.ru ><br>Каналы                                                                                                    | IP – адрес удаленного<br>интерфейса.<br>Порт – порт шлюза,                                                                                                    | Не устанавливайте без<br>необходимости в настройках<br>шлюза тайм-аут на закрытие                                                                                                    |

| Р R O D E M ZIGBEE РУКОВОДСТВО ПО ЭКСПЛУАТАЦИИ              |                                                                                                    |                                                                                                    |
|-------------------------------------------------------------|----------------------------------------------------------------------------------------------------|----------------------------------------------------------------------------------------------------|
| ПАРАМЕТР                                                    | ОПИСАНИЕ                                                                                                    | комментарий                                                                                                    |
|                                                             | настроенного на прием<br>подключений (на какой порт<br>«стучаться»).                                                                                                    | соединения по отсутствию<br>данных. Например, в МОХА<br>Nport 5100А параметр «TCP<br>alive check time» установить 0<br>min (TCP connection is not<br>closed due to an idle TCP<br>connection)                                                                                        |
| Digi                                                        | Протокол подключения к<br>Координатору                                                                                                    | Параметр только для чтения                                                                                                    |
|                                                             | Найти Координатор по<br>указанному интерфейсу:<br>– Физический адрес –<br>неизменный 64-битный<br>физический адрес<br>устройства<br>– Идентификатор – заводской<br>идентификатор                                                                                                    | Координатор найден: надпись<br>«Успешно», параметры<br>Физический адрес и<br>Идентификатор прочитаны.<br>Координатор не найден:<br>параметры Физический адрес<br>и Идентификатор не<br>прочитаны. Проверьте<br>корректность введенных<br>значений и аппаратные стыки<br>подключения. |
| Метка                                                       | Укажите Метку для сети<br>подключаемого Координатора                                                                                                    | По умолчанию соответствует<br>серийному номеру на этикетке<br>Координатора                                                                                                    |
| Режим<br>– Автоматический<br>– Малая сеть<br>– Большая сеть | Если количество <b>Модемов</b> в<br>сети около 30 и более,<br>рекомендуется выставить<br>режим «Большая сеть»                                                                                                    | В Автоматическом режиме<br>Служба Данных PROMODEM<br>ZigBeeService переключается в<br>режим поддержки Больших<br>сетей при количестве<br><b>Модемов</b> в сети 30 и более                                                                                                    |
| Тайм-аут склейки Modbus<br>ответов, мс                      | Установите равным нескольким<br>сотням мс, если ответы от<br>ваших Modbus Slave Устройств<br>превышают 84 байта<br>(опытным путем найдите для<br>вашей системы, например,<br>1000 мс).<br>Если ответы от ваших Modbus<br>Slave Устройств < 84 байт, то<br>оставьте по умолчанию = 0 | Параметр определяет, сколько<br>времени Служба Данных<br>PROMODEM ZigBeeService будет<br>ожидать следующий<br>предполагаемый кусок<br>разбитого Modbus ответа.<br>По завершению Тайм-аута,<br>принятые куски будут склеены<br>и выданы в Диспетчерское ПО.                           |
|                                                             | Применить настройки                                                                                                    | Для выхода без сохранения<br>изменений, закройте окно<br>настроек, не применяя их                                                                                                    |

# PROMODEM

3.3.4 Сканирование и внесение Маршрутизаторов в конфигурацию Службы Данных PROMODEM ZigBeeService

| ПАРАМЕТР                | ОПИСАНИЕ                                                                                                    | комментарий                                                                                                    |
|-------------------------|----------------------------------------------------------------------------------------------------|----------------------------------------------------------------------------------------------------|
| Сканировать             | <ul> <li>ПКМ по значку Подключения</li> <li>Координатора → Сканировать</li> <li>→ переход к окну</li> <li>сканирования «&lt;Метка&gt;».</li> <li>← = обратно к списку</li> <li>Подключений</li> <li>Координаторов</li> <li>O = сканировать</li> <li>Маршрутизаторы в ZigBee</li> <li>сети</li> <li>- ∛ = принудительно</li> <li>остановить сканирование</li> </ul>                                | Закройте интерфейс для<br>перехода к окну<br>сканирования:<br>– ПКМ по значку<br>Подключения<br>Координатора<br>– Интерфейс →Закрыть                                             |
| Результаты сканирования | Значки Маршрутизаторов с<br>заводскими Идентификаторами                                                                                                    | Идентификатор соответствует<br>этикетке Маршрутизатора                                                                                                    |
| Ì                       | Маршрутизатор<br>– НЕ обнаружен<br>– хотя внесен в конфигурацию<br>Службы Данных PROMODEM<br>ZigBeeService                                                                                                    | Белый «Z» на сером фоне.<br>Все Маршрутизаторы,<br>внесенные в конфигурацию<br>Службы Данных PROMODEM<br>ZigBeeService, считаются<br>необнаруженными до запуска<br>сканирования. |
|                         | <ul> <li>Маршрутизатор         <ul> <li>обнаружен</li> <li>но еще НЕ внесен в<br/>конфигурацию Службы<br/>Данных PROMODEM<br/>ZigBeeService</li> </ul> </li> <li>Внесите Маршрутизатор в<br/>конфигурацию Службы Данных<br/>PROMODEM ZigBeeService:         <ul> <li>ПКМ по значку<br/>Маршрутизатора (или по<br/>обведенной группе<br/>Маршрутизаторов)</li> <li>Лобавить</li> </ul> </li> </ul> | Желтый «Z» на черном фоне                                                                                                    |
| 2                       | Маршрутизатор<br>– обнаружен<br>– и уже внесен в<br>конфигурацию Службы<br>Данных PROMODEM<br>ZigBeeService                                                                                                    | Белый «Z» на черном фоне                                                                                                    |

## PROMODEMZIGBEE

#### РУКОВОДСТВО ПО ЭКСПЛУАТАЦИИ

3.3.5 Настройка доступа Диспетчерского ПО к Устройствам и Датчикам (подключенным к Маршрутизаторам) 与 по TCP-портам (или COM)

| ПАРАМЕТР                                                  | ОПИСАНИЕ                                                                                                    | комментарий                                                                                                    |
|-----------------------------------------------------------|----------------------------------------------------------------------------------------------------|----------------------------------------------------------------------------------------------------|
| Список Маршрутизаторов<br>сети                            | Двойной щелчок ЛКМ по<br>значку Подключения<br>Координатора → переход к<br>окну со списком<br>Маршрутизаторов этой сети. | Отображаются только<br>Маршрутизаторы,<br>прикрепленные к этому<br>Координатору и внесенные в<br>конфигурацию Службы<br>Данных PROMODEM<br>ZigBeeService. |
|                                                           | ← = обратно к списку<br>Подключений Координаторов.                                                                       | Сортировка Маршрутизаторов<br>– по Меткам, в алфавитном<br>порядке: 0-9, A–Z, A–Я.                                                                        |
| Открыть окно настроек<br>подключения<br>Лиспетнерского ПО | Для КАЖДОГО Устройства или<br>Датчика – отдельно<br>настраивается подключение<br>Диспетчерского ПО<br>– ПКМ по значку    | В КАЖДОМ значке<br>Маршрутизатора – настройте<br>ТСР (СОМ) подключение<br>Диспетчерского ПО → к Службе<br>Ланных PROMODEM                                 |
| → к Службе Данных<br>PROMODEM ZigBeeService               | <ul> <li>Маршрутизатора →</li> <li>Настройки</li> <li>Переход к окну<br/>«Настройки»</li> </ul>                          | ZigBeeService – для опроса<br>Устройства / Датчика,<br>физически подключенного к<br>этому Маршрутизатору                                                  |

Окно «Настройки Подключения Диспетчерского ПО»: для опроса Устройства Настройка TCP (COM) подключения Диспетчерского ПО → к Службе Данных PROMODEM ZigBeeService для опроса Устройства, физически подключенного к этому Маршрутизатору по интерфейсу RS

|                          |                              | подключения с любого                         |
|--------------------------|------------------------------|----------------------------------------------|
|                          | Если инициатором             | доступного сетевого                          |
|                          | подключения является         | интерфейса.                                  |
|                          | Диспетчерское ПО (Клиент),   |                                              |
|                          | то Роль настраиваемого       | Если                                         |
|                          | Подключения = Сервер.        | – Диспетчерское ПО и                         |
|                          |                              | – Служба Данных PROMODEM                     |
|                          | IP – адрес интерфейса, на    | ZigBeeService                                |
|                          | котором предполагается       | находятся на разных                          |
| Установите, если         | принимать подключения от     | компьютерах, то компьютер со                 |
| Диспетчерское ПО         | Диспетчерского ПО.           | Службой Данных PROMODEM                      |
| будет опрашивать         |                              | ZigBeeService должен иметь                   |
| Устройство / Датчик      | Порт – порт приема           | <ul> <li>статический локальный IP</li> </ul> |
| πο ΤCΡ-πορτγ             | подключений (какой порт      | (в одной локальной сети)                     |
| (нажмите, чтобы изменить | «слушать»).                  | – или статический                            |
| тип полключения на СОМ)  |                              | публичный IP адрес в сети                    |
|                          |                              | Интернет                                     |
|                          | Если инициатором             | Если                                         |
|                          | подключения является         | – Диспетчерское ПО и                         |
|                          | Служба Данных PROMODEM       | – Служба Данных PROMODEM                     |
|                          | ZigBeeService                | ZigBeeService                                |
|                          | (Диспетчерское ПО = Сервер), | находятся на разных                          |
|                          | то Роль настраиваемого       | компьютерах, то компьютер с                  |

| PROMODEM                                                                                                    | ВЕЕ РУКОВС                                                                                                    | ОДСТВО ПО ЭКСПЛУАТАЦИИ                                                                                                    |
|----------------------------------------------------------------------------------------------------|----------------------------------------------------------------------------------------------------|----------------------------------------------------------------------------------------------------|
| ΠΑΡΑΜΕΤΡ                                                                                                    | ОПИСАНИЕ                                                                                                    | КОММЕНТАРИЙ                                                                                                    |
|                                                                                                    | Подключения = Клиент.<br>IP – адрес удаленного<br>интерфейса.<br>Порт – порт, настроенный в<br>Диспетчерском ПО на прием<br>подключений (на какой порт<br>«стучаться» Службе Данных<br>PROMODEM ZigBeeService).                                                                                                    | <ul> <li>Диспетчерским ПО должен<br/>иметь</li> <li>статический локальный IP<br/>(в одной локальной сети)</li> <li>или статический<br/>публичный IP адрес в сети<br/>Интернет</li> <li>Не устанавливайте без<br/>необходимости в настройках<br/>Диспетчерского ПО тайм-аут<br/>на закрытие соединения по<br/>отсутствию данных.</li> </ul> |
| Установите, если<br>Диспетчерское ПО<br>будет опрашивать<br>Устройство / Датчик<br>по виртуальному СОМ-порту<br>(нажмите, чтобы<br>изменить тип<br>подключения на ТСР) | Служба Данных PROMODEM<br>ZigBeeService HE умеет<br>создавать виртуальные COM<br>порты.<br>Создайте с помощью<br>стороннего ПО виртуальные<br>пары COM «№п (№п +1)»<br>и укажите их:<br>– COM №п – укажите в<br>настраиваемом<br>Подключении<br>– COM №п+1 – укажите в<br>настройках подключения к<br>Устройству в вашем<br>Диспетчерском ПО | Либо создайте с помощью<br>стороннего ПО виртуальные<br>пары «TCP №m COM №n»:<br>– TCP №m – измените тип<br>Подключения на TCP и<br>укажите в нем этот порт<br>(см. выше)<br>– COM №n – укажите в<br>настройках подключения к<br>Устройству в вашем<br>Диспетчерском ПО                                                                    |
| <b>РРОХУ</b><br>Прозрачный канал<br>(нажмите, чтобы изменить<br>тип протокола)                                                                                         | Установите для прозрачного<br>обмена данными между<br>– Диспетчерским ПО<br>– и Устройством                                                                                                    | Тайм-аут (мсек) – время, по<br>истечении которого,<br>происходит отправка из<br>буфера Службы Данных<br>PROMODEM ZigBeeService<br>данных, полученных от<br>Диспетчерского ПО.<br>По умолчанию = 0.                                                                                                    |
| Протокол Modbus TCP<br>(нажмите, чтобы<br>изменить тип протокола)                                                                                                    | Конвертер Modbus TCP –<br>Modbus RTU <b>включен</b> .<br>Установите, если<br>– Диспетчерское ПО работает<br>по Modbus <b>TCP</b><br>– а опрашиваемые им<br>Устройства – по Modbus <b>RTU</b>                                                                                                    | Через этот же порт возможно<br>формирование Modbus<br>запроса по адресу 254 (0xFE)<br>на чтение состояния<br>– дискретных входов<br>Маршрутизатора<br>– сетевого состояния<br>Маршрутизатора                                                                                                    |

# Р R O D E M ZIG BEE РУКОВОДСТВО ПО ЭКСПЛУАТАЦИИ

| ΠΑΡΑΜΕΤΡ                                          | ОПИСАНИЕ                                                                                                    | КОММЕНТАРИЙ |
|---------------------------------------------------|----------------------------------------------------------------------------------------------------|-------------|
| <mark>ரமாலலா Modbus RTU</mark><br>(нажмите, чтобы | Конвертер Modbus TCP –<br>Modbus RTU <b>выключен</b> .<br>Установите, если<br>Диспетчерское ПО<br>опрашивает Устройства по<br>Modbus <b>RTU over TCP</b> . |             |
| изменить тип протокола)                           | Либо установите тип<br>протокола Proxy.                                                                                                    |             |

| Окно «Настройки Подключения Диспетчерского ПО»: для опроса Датчика |                                                                                                    |                                                                                                    |  |  |  |
|--------------------------------------------------------------------|----------------------------------------------------------------------------------------------------|----------------------------------------------------------------------------------------------------|--|--|--|
|                                                                    | abla (развернуть / свернуть)                                                                                                    |                                                                                                    |  |  |  |
| Настройка ТСР (СОМ) подклю                                         | чения Диспетчерского ПО → к Служб                                                                                                    | е Данных PROMODEM ZigBeeService                                                                                                    |  |  |  |
| для опроса Датчика, физич                                          | ески подключенного к дискретном                                                                                                    | у входу <b>этого</b> Маршрутизатора                                                                                                    |  |  |  |
| Диспетчерское ПО<br>должно опрашивать Датчик<br>по TCP-порту       | Настраивается аналогично<br>подключению «опрос<br>Устройства».<br>Назначьте свободный Порт.<br>Если для «опроса Устройства»<br>был выбран протокол Modbus<br>TCP или Modbus RTU,<br>используйте для «опроса<br>Датчика» тот же порт, что и для<br>«опроса Устройства». | <ul> <li>Необходимость в создании отдельного порта для опроса</li> <li>Диспетчерским ПО</li> <li>дискретных входов Маршрутизатора</li> <li>возникает, если для «опроса Устройства» выбран Прозрачный канал (Proxy).</li> </ul> |  |  |  |
| Протокол Modbus TCP                                                | Диспетчерское ПО должно<br>опрашивать состояние<br>Датчиков по Modbus <b>TCP</b>                                                                                                    | Конвертер Modbus TCP –<br>Modbus RTU включен.                                                                                                    |  |  |  |

|              | Физический адрес<br>Маршрутизатора                                                                                                    | Неизменный 64-битный<br>физический адрес                                          |
|--------------|----------------------------------------------------------------------------------------------------|-----------------------------------------------------------------------------------|
|              | <b>Идентификатор</b><br>Маршрутизатора                                                                                                    | Серийный номер                                                                    |
| Метка        | При необходимости измените<br>Метку Маршрутизатора на<br>более информативную,<br>например: <b>Теплица №5 –</b><br><b>Маршрутизатор №01643</b> | По умолчанию соответствует<br>серийному номеру на этикетке<br>Маршрутизатора      |
| $\checkmark$ | Применить настройки.                                                                                                    | Для выхода без сохранения<br>изменений, закройте окно<br>настроек, не применяя их |

# Р ROMODEM ZIGBEE РУКОВОДСТВО ПО ЭКСПЛУАТАЦИИ

3.3.6 Требования к Диспетчерскому ПО: задержки между запросами

| ПАРАМЕТР                                                                                                    | описание                                                                                                    | комментарий                                                                                                    |
|----------------------------------------------------------------------------------------------------|----------------------------------------------------------------------------------------------------|----------------------------------------------------------------------------------------------------|
| Задержки между<br>запросами<br>к Устройствам / Датчикам<br>в Диспетчерском ПО                                                                                                    | <ul> <li>Запросы НЕ должны<br/>посылаться одновременно<br/>во все ТСР-порты Службы<br/>Данных PROMODEM<br/>ZigBeeService</li> <li>должна быть задержка<br/>между запросами 0,6 с или<br/>более</li> </ul> | Необходимо для обеспечения<br>стабильного доступа к<br>объектам, подключенным к<br>Маршрутизаторам, которых<br>Координатор не «видит»<br>напрямую (только через<br>ретрансляцию) |
| При выдачи больших<br>посылок → в ТСР порт<br>Службы Данных<br>PROMODEM ZigBeeService<br>РАЗБИВАЙТЕ ИХ<br>НА ПОРЦИИ ПО 255 байт<br>При выдачи больших<br>посылок → в RS интерфейс<br>Маршрутизатора<br>РАЗБИВАЙТЕ ИХ<br>НА ПОРЦИИ ПО 80 байт | Выдерживайте<br>между порциями паузы<br>от десятков до сотен мс<br>– в зависимости от<br>загруженности ZigBee сети и<br>скорости RS интерфейса<br>Маршрутизаторов                                         | Требования вызваны<br>отсутствием управления<br>потоком в RS-232 и RS-485<br>интерфейсах модемов<br>PROMODEM ZigBee                                                              |

## PROMODEMZIGBEE

#### РУКОВОДСТВО ПО ЭКСПЛУАТАЦИИ

3.3.7 Формат Modbus (TCP или RTU) запросов для Диспетчерского ПО на Чтение состояния дискретных входов Маршрутизатора

| ЗАПРОС НА ЧТЕНИЕ СОСТОЯНИЙ ПАРЫ<br>ДИСКРЕТНЫХ ВХОДОВ (D/IN1, D/IN2) МАРШРУТИЗАТОРА |      |      |      |      |      |      |                             |      |
|------------------------------------------------------------------------------------|------|------|------|------|------|------|-----------------------------|------|
| Modbus-<br>адресКод<br>функцииАдрес<br>контактаКол-во контактовCRC (блок<br>       |      |      |      |      |      |      | і (блок<br>ружения<br>ибок) |      |
| Переход 0 ↔ 1 <sup>1</sup>                                                         | 0xFE | 0x04 | 0x00 | 0x00 | 0x00 | 0x01 | 0x□□                        | 0x□□ |
| Состояние <sup>2</sup>                                                             | 0xFE | 0x04 | 0x00 | 0x01 | 0x00 | 0x01 | 0x□□                        | 0x□□ |
| V                                                                                  | 0xFE | 0x04 | 0x00 | 0x06 | 0x00 | 0x01 | 0x□□                        | 0x□□ |
| Τ°                                                                                 | 0xFE | 0x04 | 0x00 | 0x07 | 0x00 | 0x01 | 0x□□                        | 0x□□ |

| OTBET           |                  |                |                           |                               |                    |                             |
|-----------------|------------------|----------------|---------------------------|-------------------------------|--------------------|-----------------------------|
| Параметр        | Modbus-<br>адрес | Код<br>функции | N – кол-во<br>байт данных | Данные<br>(зависят от N)      | CRC<br>обнар<br>ош | і (блок<br>ружения<br>ибок) |
| Переход 0⊷ 1    | 0xFE             | 0x04           | 0x02                      | b0000000<br>b0000[IN2][IN1]00 | 0x□□               | 0x□□                        |
| Состояние       | 0xFE             | 0x04           | 0x02                      | b0000000<br>b0000[IN2][IN1]00 | 0x□□               | 0x□□                        |
| V <sup>3</sup>  | 0xFE             | 0x04           | 0x02                      | $0x[V_{HIGH}] 0x[V_{LOW}]$    | 0x□□               | 0x□□                        |
| T° <sup>4</sup> | 0xFE             | 0x04           | 0x02                      | $0x[T_{HIGH}] 0x[T_{LOW}]$    | 0x□□               | 0x□□                        |

<sup>&</sup>lt;sup>1</sup> Для получения Ответов на Запрос о наличия факта перехода 0↔ 1, включите в Маршрутизаторах ☑ Digital IO Change Detection (см. п. 6.1.3 «Конфигурирование – прочитать и записать настройки Модема»). Повторный переход между двумя операциями чтения не вызывает изменения в регистре перехода. Операция Чтения значений переходов («0» – не было, «1» – был) сбрасывает все биты регистра перехода в «0» (перехода не было). Факт Перехода хранится в Службе Данных.

<sup>&</sup>lt;sup>2</sup> По умолчанию «1» – цепь разомкнута. Операция Чтения не изменяет значение регистра состояния.

<sup>&</sup>lt;sup>3</sup> **V** – напряжение выдается в виде десятичного числа, соответствующего значению напряжения ZigBee модуля в мВ (должно быть равным +3300 мВ).

<sup>&</sup>lt;sup>4</sup> **Т** – значение температуры выдается в виде десятичного числа, соответствующего значению температуры ZigBee модуля в градусах °C. Диапазон измерений -40...+85°C, с шагом 1°C. Как и все остальные параметры, **значения** температуры **выдаются в «дополнительном коде»**, содержащем информацию о знаке («+» или «–»).

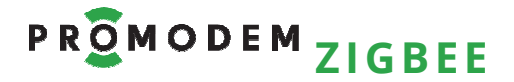

3.3.8 Формат Modbus (TCP или RTU) запросов для Диспетчерского ПО на Чтение сетевого состояния Маршрутизатора

| Внимание! Запрос работает ТОЛЬКО в режиме «Большая сеть»!<br>(см. п. 3.3.3 «Настройка Подключения Координатора») |      |      |      |          |                        |                        |      |
|----------------------------------------------------------------------------------------------------|------|------|------|----------|------------------------|------------------------|------|
| ЗАПРОС<br>НА ЧТЕНИЕ СЕТЕВОГО СОСТОЯНИЯ МАРШРУТИЗАТОРА                                                            |      |      |      |          |                        |                        |      |
| Modbus- адрес Код Адрес Кол-во контакта Кол-во кон                                                               |      |      |      | онтактов | CRC (<br>обнару<br>оши | блок<br>/жения<br>бок) |      |
| 0xFE                                                                                                    | 0x02 | 0x00 | 0x20 | 0x00     | 0x01                   | 0x□□                   | 0x□□ |

|               | OTBET          |                           |                                                                                                    |                        |                          |
|---------------|----------------|---------------------------|----------------------------------------------------------------------------------------------------|------------------------|--------------------------|
| Modbus- адрес | Код<br>функции | N – кол-во<br>байт данных | Данные<br>(зависят от N)                                                                                                    | CRC (<br>обнару<br>оши | (блок<br>/жения<br>ібок) |
| 0xFE          | 0x02           | 0x01                      | b0000000 [0 или 1]<br>0 – отсутствие данных (в т.ч.<br>служебных <sup>5</sup> ) от Маршрутизатора<br>в течение 1,5 минут.<br>1 – наличие данных (в т.ч.<br>служебных) от Маршрутизатора<br>в течение 1,5 минут. | 0x□□                   | 0x□□                     |

#### 3.3.9 Modbus пакет ошибки доставки запроса

При ошибке доставки Modbus запроса, в ответ на него будет выдан → Modbus пакет с кодом ошибки 0x0B.

<sup>&</sup>lt;sup>5</sup> Маршрутизатор отправляет служебные данные → в Координатор каждую минуту.

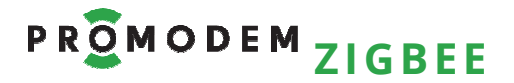

3.3.10 Работа с Подключениями 🧭

| ПАРАМЕТР                       | описание                                                                       | комментарий                                        |  |  |  |  |
|--------------------------------|--------------------------------------------------------------------------------|----------------------------------------------------|--|--|--|--|
| ВЫДЕЛИТЬ / НАСТРОИТЬ / УДАЛИТЬ |                                                                                |                                                    |  |  |  |  |
| Выделить                       | Подключение или группу<br>Подключений (обвести<br>зажатой ЛКМ область)         | Выделенные Подключения<br>индицируются значком «+» |  |  |  |  |
| ПКМ → Настроить                | Переход к окну настроек                                                        |                                                    |  |  |  |  |
| ПКМ → Удалить                  | Удалить Подключение из<br>конфигурации Службы Данных<br>PROMODEM ZigBeeService |                                                    |  |  |  |  |

#### ИНТЕРФЕЙС

| ПКМ → Открыть | Откройте – для установления<br>подключения по указанному в<br>Настройках интерфейсу | Служба Данных PROMODEM<br>ZigBeeService должна быть<br>запущена |
|---------------|-------------------------------------------------------------------------------------|-----------------------------------------------------------------|
| ПКМ → Закрыть |                                                                                     |                                                                 |

#### состояние подключения тср (или сом)

|   | Соединение установлено<br>(или СОМ порт захвачен)                               | Белый «Z» на зеленом фоне,<br><b>зеленая</b> точка       |
|---|---------------------------------------------------------------------------------|----------------------------------------------------------|
|   | Сокет создан<br>(или СОМ порт найден)                                           | Белый «Z» на зеленом фоне,<br><mark>синяя</mark> точка   |
| • | Настройки корректны.<br>Готовность к созданию сокета<br>(или поиску СОМ порта). | Белый «Z» на зеленом фоне,<br><mark>красная</mark> точка |
| • | Неверные настройки<br>Подключения: невозможно<br>создать подключение            | Белый «Z» на зеленом фоне,<br><b>черная</b> точка        |
| 2 | Состояние не определено                                                         | Белый «Z» на красном фоне                                |

#### ЖУРНАЛ ПОДКЛЮЧЕНИЯ

| ПКМ → Журнал            | Переход к окну «Журнал /<br><Метка>» |                             |
|-------------------------|--------------------------------------|-----------------------------|
| E = запустить слежение  |                                      |                             |
| 🖑 = остановить слежение |                                      | История сообщений остается. |

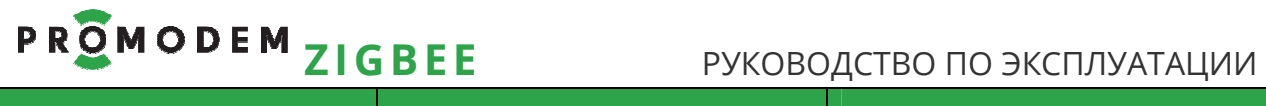

| ПАРАМЕТР                        | описание                                                                                | комментарий                                                                                                    |  |
|---------------------------------|-----------------------------------------------------------------------------------------|----------------------------------------------------------------------------------------------------|--|
| <b>х</b> = очистить историю     | Текущего слежения                                                                       |                                                                                                    |  |
| 🖫 = сохранить результаты        | Экспорт накопленных событий<br>в *.txt файл – при<br>остановленном процессе<br>слежения | Сохраненный файл журнала–<br>открывается «Блокнотом» или<br>иной программой чтения *.txt<br>файлов                                                       |  |
| Время                           | Дата и время возникновения<br>события                                                   | <ul> <li>в режиме просмотра в<br/>реальном времени – если<br/>слежение запущено</li> <li>или при просмотре<br/>загруженного файла<br/>Журнала</li> </ul> |  |
|                                 | INT-OPN                                                                                 | Интерфейс открыт                                                                                                    |  |
|                                 | INT-CLS                                                                                 | Интерфейс закрыт                                                                                                    |  |
|                                 | CON-EST                                                                                 | Подключение установлено                                                                                                    |  |
|                                 | CON-CLS                                                                                 | Подключение разорвано                                                                                                    |  |
|                                 | DAT-RCV                                                                                 | Данные приняты                                                                                                    |  |
| ETP Event TyPe<br>– тип события | DAT-SND                                                                                 | Данные отправлены                                                                                                    |  |
|                                 | ADD-ITM                                                                                 | Добавлен элемент                                                                                                    |  |
|                                 | REM-ITM                                                                                 | Удален элемент                                                                                                    |  |
|                                 | UNK-NWN                                                                                 | Неизвестное событие                                                                                                    |  |
|                                 | PTN PorT Number – порт.                                                                 | Номер порта 165535                                                                                                    |  |
|                                 | DTN DaTa Number                                                                         | Размер данных                                                                                                    |  |
| Нижняя часть окна               | Описание выбранного<br>события.                                                         | Выделить мышкой<br>интересующее событие.                                                                                                    |  |

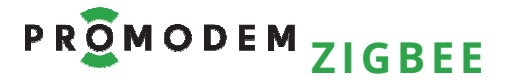

#### 3.4 Проверка канала связи: имитация Устройства и Диспетчерского ПО

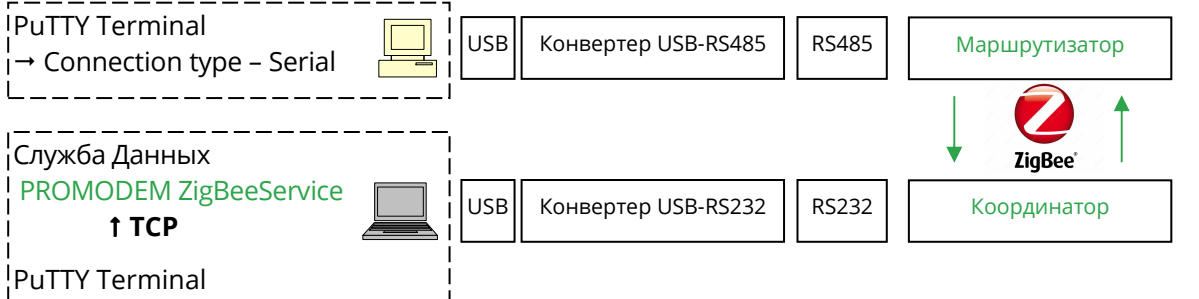

i → Connection type – Raw

| ЭТАП                                                                                                    | описание                                                                                                    | комментарий                                                                                                    |
|----------------------------------------------------------------------------------------------------|----------------------------------------------------------------------------------------------------|----------------------------------------------------------------------------------------------------|
| Подключить<br>Маршрутизатор<br>→ к компьютеру                                                                           | Маршрутизатор должен<br>находится в одной сети с<br>Координатором                                                                                                    | См. п. 1.2 «Подключение<br>Модема → к компьютеру (в т.ч.<br>для настройки)»                                                                                                    |
| имитация Устройства:<br>PuTTY Terminal (COM)<br>Настройка подключения<br>Имитатора Устройства<br>→ к Маршрутизатору     | <ul> <li>Открыть PuTTY Terminal → Open</li> <li>Session <ul> <li>Connection type – Serial:</li> <li>Serial line</li> <li>Указать СОМ-порт, на</li> <li>котором находится</li> <li>Маршрутизатор, Speed –</li> <li>должна совпадать со</li> <li>скоростью Маршрутизатора</li> <li>(по умолчанию 9600)</li> </ul> </li> <li>Connection → Serial</li> <li>Формат должен совпадать с</li> <li>формат должен совпадать с</li> <li>формат должен совпадать с</li> <li>Формат олжен совпадать с</li> <li>Формат должен совпадать с</li> <li>Формат должен совпадать с</li> <li>Формат маршрутизатора</li> <li>По умолчанию:</li> <li>Data bits – 8</li> <li>Stop bits – 1</li> <li>Parity – None</li> <li>Flow control – None</li> </ul> | Терминал можно найти<br>свободно скачать в Интернете.<br>Допускается использование<br>любого другого терминала,<br>поддерживающего<br>подключение по СОМ-порту.                                                                                  |
| Подключить Координатор<br>→ к компьютеру<br>См. п. 1.2 «Подключение<br>Модема → к компьютеру<br>(в т.ч. для настройки)» | Служба Данных PROMODEM<br>ZigBeeService должна быть<br>настроена и запущена – см. п.<br>3.3 «Настройка Службы Данных<br>PROMODEM ZigBeeService»                                                                                                    | <ul> <li>Маршрутизатор обнаружен</li> <li>Включен в конфигурацию<br/>Службы Данных PROMODEM<br/>ZigBeeService</li> <li>Настроен TCP-порт для<br/>доступа Диспетчерского ПО<br/>к Устройству, подключенному<br/>к этому Маршрутизатору</li> </ul> |

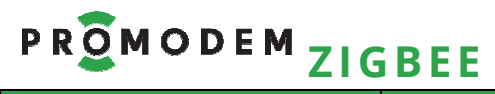

#### РУКОВОДСТВО ПО ЭКСПЛУАТАЦИИ

| ЭТАП                                                                                                    | ОПИСАНИЕ                                                                                                    | КОММЕНТАРИЙ                                                                                                    |
|----------------------------------------------------------------------------------------------------|----------------------------------------------------------------------------------------------------|----------------------------------------------------------------------------------------------------|
| Имитация<br>Диспетчерского ПО:<br>PuTTY Terminal (TCP)<br>Настройка подключения<br>Имитатора<br>Диспетчерского ПО<br>→ к Службе Данных<br>PROMODEM ZigBeeService | Открыть PuTTY Terminal → Open<br>Session<br>- Connection type – Raw:<br>IP address, Port<br>- Указать IP адрес<br>компьютера со Службой<br>Данных PROMODEM<br>ZigBeeService и порт,<br>назначенный в Окне<br>«Настройки» тестируемого<br>Маршрутизатора<br>(Роль = Сервер) | См. п. 3.3.5 «Настройка доступа<br>Диспетчерского ПО к<br>Устройствам и Датчикам<br>(подключенным к<br>Маршрутизаторам) ≒ по ТСР-<br>портам (или СОМ)».<br>Если в Окне «Настройки»<br>тестируемого<br>Маршрутизатора IP = 0.0.0.0., а<br>терминал-Имитатор<br>Диспетчерского ПО открыт на<br>одном компьютере со Службой<br>Данных PROMODEM<br>ZigBeeService, то в поле IP<br>«Connection type – Raw»<br>укажите 127.0.0.1<br>Допускается использование<br>любого другого терминала,<br>поддерживающего<br>подключение по TCP-порту. |
| Особенности обмена<br>данными                                                                                                    | Символы, введенные в одном<br>терминале, должны<br>отображаться в другом<br>терминале.<br>Обмен данными<br>сопровождается<br>соответствующей индикацией<br>модемов – см. п. 5.6<br>«Индикация Модема».                                                                     | Для отправки введенных в<br>окне терминала PuTTY<br>символов может<br>потребоваться нажатие<br>клавиши <b>Enter</b> .<br>После успешного обмена<br>данными, подключите<br>– Маршрутизатор → к<br>реальному Устройству<br>– Службу Данных PROMODEM<br>ZigBeeService → к реальному<br>Диспетчерскому ПО                                                                                                    |

#### Альтернативная схема подключения:

Маршрутизатор и Координатор к одному компьютеру – для удобства проверки.

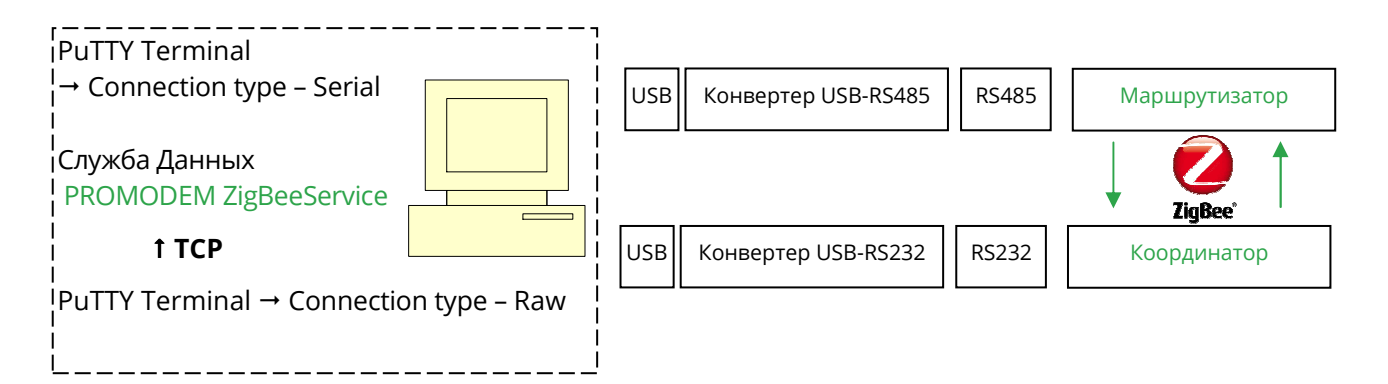

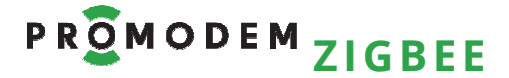

- 4 Если у Bac Modbus Master и Modbus Slave PROMODEM ZigBee: настройка адресного доступа Контроллера Modbus Master → к Устройствам Modbus Slave и Датчикам
- 4.1 Схема Канала связи см. www.promodem.ru > Каналы
- 4.2 Настройка Таблицы соответствия в Modbus Master через Сервисное ПО PROMODEM ZigBeeModbus
- 4.2.1 Установка

| ПАРАМЕТР   | ОПИСАНИЕ                    | КОММЕНТАРИЙ |
|------------|-----------------------------|-------------|
| Скачать    | <u>www.promodem.ru</u>      |             |
| Vetallopka | Распаковать скаченный архив |             |
| установка  | в папку на компьютере.      |             |

#### 4.2.2 Резервная копия Таблицы Соответствия на компьютере

| ПАРАМЕТР | ОПИСАНИЕ                                                      | КОММЕНТАРИЙ                                                                                                    |
|----------|---------------------------------------------------------------|----------------------------------------------------------------------------------------------------|
| 4        | Сохранить резервную копию<br>Таблицы Соответствия в файл      | Для удобства работы с<br>резервными копиями,<br>заполняйте строку «Описание»                                           |
|          | Загрузить резервную копию<br>Таблицы Соответствия из<br>файла | После чего Запишите ее в<br>Modbus Master – см. п. 4.2.5 «<br>Настройка Таблицы<br>Соответствия Modbus <b>Master</b> » |

#### 4.2.3 Подключение

| ПАРАМЕТР                                                                    | ОПИСАНИЕ                                                                                | КОММЕНТАРИЙ                                                                 |  |  |
|-----------------------------------------------------------------------------|-----------------------------------------------------------------------------------------|-----------------------------------------------------------------------------|--|--|
| Подключить Modbus<br>Master к компьютеру                                    |                                                                                         | См. п. 1.2 «Подключение<br>Модема → к компьютеру (в т.ч.<br>для настройки)» |  |  |
| СОМ                                                                         | Выбор СОМ порта<br>компьютера, к которому через<br>Конвертер подключен Modbus<br>Master | ↓ = Обновить список СОМ<br>портов компьютера без<br>закрытия программы      |  |  |
| Скорость                                                                    | Скорость передачи данных                                                                | По умолчанию = 9600                                                         |  |  |
| Бит данных                                                                  | Число бит данных в символе                                                              | Только 8                                                                    |  |  |
| Четность                                                                    | Контроль четности                                                                       | По умолчанию = N                                                            |  |  |
| Стоп бит                                                                    | Число стоповых битов,<br>определяющих конец символа                                     | Только 1                                                                    |  |  |
| Для применения настроек подключения программы к Модему – нажмите кнопку «^» |                                                                                         |                                                                             |  |  |

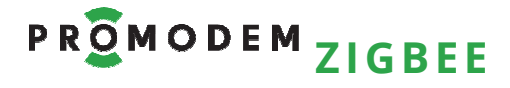

#### 4.2.4 Обнаружение – и добавление Modbus Slave в Таблицу соответствия

| ПАРАМЕТР                                                                                         | ОПИСАНИЕ                                                                                                    | КОММЕНТАРИЙ                                                                                                    |
|--------------------------------------------------------------------------------------------------|----------------------------------------------------------------------------------------------------|----------------------------------------------------------------------------------------------------|
|                                                                                                  | Нажать кнопку                                                                                                    | Чтобы убедиться в<br>правильности настройки<br>подключения <b>Модема</b>                                                                                                    |
| Q                                                                                                | <ul> <li>Нажать кнопку</li> <li>В открывшемся окне</li> <li>Обнаружения – нажить</li> <li>«Запустить»</li> </ul>                                                                                                    | Будут обнаружены только<br>Modbus Slave, находящиеся в<br>одной сети с Modbus Master.<br>См. п. 2 «Сетевая настройка<br>Модемов PROMODEM ZigBee».                             |
| Результаты обнаружения                                                                           | Значки Modbus Slave с<br>заводскими Идентификаторами<br>– соответствуют этикетке на<br>Modbus Slave                                                                                                    | Наведите курсор на значок<br>обнаруженного Modbus Slave,<br>чтобы посмотреть<br>дополнительную<br>технологическую информацию<br>(SH + SL = Физический номер)                  |
| Добавление                                                                                       | <ul> <li>Выберите в окне<br/>обнаружения очередной<br/>Modbus Slave</li> <li>Ориентируйтесь по<br/>Идентификатору, который<br/>соответствует серийному на<br/>этикетке Modbus Slave</li> <li>Перетащите его мышью в<br/>окно Таблицы Соответствия</li> </ul> | Перетащите ВСЕ<br>обнаруженные Modbus Slave →<br>в Таблицу Соответствия                                                                                                    |
| Удаление                                                                                         | <ul> <li>Выделите Modbus Slave в</li> <li>Таблице Соответствия</li> <li>Нажмите клавишу «Delete»</li> </ul>                                                                                                    | Удаление Modbus Slave из<br>Таблицы Соответствия                                                                                                    |
| Выполнить сброс Modbus<br>Master по питанию НЕ<br>закрывая Сервисное ПО<br>PROMODEM ZigBeeModbus | Для последующих после<br>Обнаружения действий:<br>Чтения, Записи, Обнаружения<br>– необходимо сделать сброс<br>Modbus Master по питанию                                                                                                    | После подачи питания на<br>Modbus Master, подождите 15-<br>20 секунд (пока выстроится<br>сеть), перед тем как<br>продолжить работу с<br>Сервисным ПО PROMODEM<br>ZigBeeModbus |

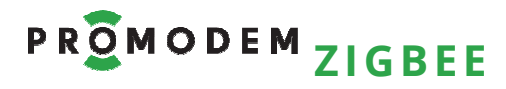

#### 4.2.5 Настройка Таблицы Соответствия Modbus Master

| ПАРАМЕТР                          | ОПИСАНИЕ                                                                                                    | комментарий                                                                                                    |
|-----------------------------------|----------------------------------------------------------------------------------------------------|----------------------------------------------------------------------------------------------------|
| Описание                          | Пользовательский комментарий,<br>не может быть Записан в память<br>Modbus Master                                                                                                    | Записывается только в<br>резервную копию Таблицы<br>соответствия на компьютере                                                                                                    |
| Идентификатор<br>Физический адрес | Заводской идентификатор,<br>соответствующий серийному<br>номеру на этикетке <b>Модема</b> .<br>Не может быть Записан в память<br>Modbus Master – только в<br>резервную копию Таблицы<br>соответствия на компьютере.<br>Неизменный 64-битный                                                                                                    | Добавленные из окна<br>Обнаружения Modbus Slave.<br>Таблица Соответствия Modbus<br>Master способна вместить до<br>32 Modbus Slave.                                                                                                    |
| Устройство                        | <ul> <li>физическии адрес Модема.</li> <li>Указать Modbus адрес Устройства<br/>(DEC), подключенного к<br/>интерфейсу RS Modbus Slave.</li> <li>Если к Modbus Slave подключены<br/>несколько Устройств по шине RS-<br/>485, то         <ul> <li>добавить данный Modbus Slave в<br/>Таблицу Соответствия<br/>(перетащить из окна<br/>обнаружения) несколько раз,<br/>создав нужное число строк с<br/>одним и тем же физическим<br/>адресом</li> <li>в ячейках «Устройство» напротив<br/>копий данного Modbus Slave,<br/>указать Modbus адреса каждого<br/>из Устройств, подключенных к</li> </ul> </li> </ul> | Сформированный<br>Контроллером Modbus Master<br>запрос с соответствующим<br>Modbus адресом<br>→ будет отправлен через<br>Modbus Master<br>→ именно на тот Модем<br>Modbus Slave, к которому<br>подключено Устройство с этим<br>Modbus адресом.<br>Modbus адреса Устройств в<br>сети не должны совпадать. |
| Датчик                            | Назначить произвольный Modbus<br>адрес (DEC) для дискретных /<br>аналоговых входов этого Модема<br>Modbus Slave                                                                                                    | По этому назначенному<br>Modbus адресу Контроллер<br>Modbus Master должен<br>формировать запросы на<br>чтение состояний Датчиков,<br>подключенных к этому<br>Moдему Modbus Slave                                                                                                    |
|                                   | Чтение<br>Таблицы Соответствия<br>← из Modbus Master                                                                                                    | Колонка Идентификатор и<br>строка Описания НЕ<br>сохраняются в памяти Modbus<br>Master.<br>Полную Таблицу Соответствия<br>можно сохранить в виде<br>резервной копии на<br>компьютере.                                                                                                    |
| 2                                 | Запись<br>Таблицы Соответствия<br>→ в Modbus Master                                                                                                    | После Записи – нажмите ),<br>чтобы проверить<br>корректность Записи                                                                                                    |

## PROMODEMZIGBEE

#### РУКОВОДСТВО ПО ЭКСПЛУАТАЦИИ

4.2.6 Формат Modbus запросов для Контроллера Modbus Master ≒ на Чтение состояния дискретных/аналоговых входов Modbus Slave

| ЗАПРОС НА ЧТЕНИЕ СОСТОЯНИЙ<br>ДИСКРЕТНЫХ (D_IN) / АНАЛОГОВЫХ (A_IN) ВХОДОВ МОДЕМА MODBUS SLAVE |                                                                                                    |      |      |      |      |      |                          |      |
|------------------------------------------------------------------------------------------------|----------------------------------------------------------------------------------------------------|------|------|------|------|------|--------------------------|------|
| Тип входов                                                                                     | Modbus-         Код         Адрес         Кол-во контактов         СRС (блок           адрес         функции         контакта         Кол-во контактов         обнаружен |      |      |      |      |      | (блок<br>ужения<br>ибок) |      |
| D/IN1, D/IN2                                                                                   | 0x□□                                                                                                    | 0x02 | 0x00 | 0x00 | 0x00 | 0x02 | 0x□□                     | 0x□□ |
| A/IN1, A/IN2                                                                                   | 0x□□                                                                                                    | 0x04 | 0x00 | 0x00 | 0x00 | 0x02 | 0x□□                     | 0x□□ |

Для дискретных входов **D/IN**: Modbus-адрес является **адресом бита** 

#### Для аналоговых входов **A/IN**: Modbus-адрес является **адресом регистра**

| OTBET                     |                  |                |                           |                                                                                                    |                    |                             |
|---------------------------|------------------|----------------|---------------------------|----------------------------------------------------------------------------------------------------|--------------------|-----------------------------|
| Тип входов                | Modbus-<br>адрес | Код<br>функции | N – кол-во<br>байт данных | Данные<br>(зависят от N)                                                                             | CRC<br>обнар<br>ош | С (блок<br>ружения<br>ибок) |
| D/IN1, D/IN2 <sup>6</sup> | 0x□□             | 0x02           | 0x01                      | b000000[IN2][IN1]                                                                                    | 0x□□               | 0x□□                        |
| A/IN1, A/IN2 <sup>7</sup> | 0x□□             | 0x04           | 0x04                      | 0x[IN1 <sub>HIGH</sub> ] 0x[IN1 <sub>LOW</sub> ]<br>0x[IN2 <sub>HIGH</sub> ] 0x[IN2 <sub>LOW</sub> ] | 0x□□               | 0x□□                        |

Формула пересчета полученных <mark>Х [мВ]</mark> аналоговых 4...20 мА значений: <mark>I [мА] = Х [мВ] / 59 Ом</mark> Данные корректны в пределах диапазона 4...20 мА

#### Примечание

Уточните тип входов – по этикетке Modbus Slave

В таблицах указаны примеры чтения и записи для обоих входов Modbus Slave

Допускается чтение и запись любого количества входов Modbus Slave

Для модемов Modbus адресация указывается в **DEC** 

#### Примечание

Если при частом чтении значений D/IN1, D/IN2 Модемов Modbus Slave по радиоканалу **возникают задержки**, то воспользуйтесь возможностью **чтения актуальных состояний** D/IN1, D/IN2 Модемов Modbus Slave – **напрямую из Карты Памяти Модема Modbus Master** (см. ниже)

<sup>&</sup>lt;sup>6</sup> По умолчанию «1» – цепь разомкнута. Операция чтения не изменяет значение регистра состояния.

<sup>&</sup>lt;sup>7</sup> По умолчанию в регистрах состояния аналоговых входов устанавливается значение «0 мВ». Операция чтения обновляет значение регистра состояния.

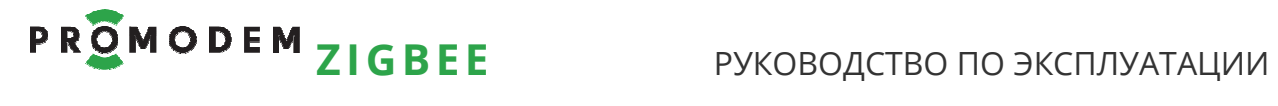

|                      | Запрос на чтение состояний                                                                            |                                                        |                                                 |                                                                             |                                                                 |                                          |                |        |
|----------------------|----------------------------------------------------------------------------------------------------|--------------------------------------------------------|-------------------------------------------------|-----------------------------------------------------------------------------|-----------------------------------------------------------------|------------------------------------------|----------------|--------|
|                      | дискре <sup>.</sup>                                                                                   | гных (D_IN)                                            | входо                                           | ов Моде                                                                     | мов Modb                                                        | us Slave                                 |                |        |
| l l                  | 13 КАРТЫ ПА                                                                                           | мяти мод                                               | EMA N                                           | 10DBUS                                                                      | MASTER (б                                                       | ез задерж                                | ек)            |        |
| (при изменен         | нии состояния                                                                                         | а D_IN Моде                                            | мов Мо                                          | odbus Sl                                                                    | lave – они п                                                    | ередаются                                | в Карту П<br>、 | амяти  |
|                      | Модема Мо                                                                                             | dbus Maste                                             | r по ин                                         | ициати                                                                      | ве самих М                                                      | odbus Slave                              | )              |        |
|                      | Modbus-                                                                                               | Код                                                    | Ал                                              | pec                                                                         |                                                                 |                                          | CRC            | (блок  |
| Тип входов           | адрес                                                                                                 | функции                                                | кон                                             | "<br>такта                                                                  | Кол-во к                                                        | онтактов                                 | обнар          | ужения |
|                      | -11                                                                                                   |                                                        | _                                               |                                                                             |                                                                 |                                          | ОШ             | ибок)  |
|                      | чтение                                                                                                | <b>ВСЕИ</b> Карть                                      | ы Памяг                                         | ти <b>Моде</b>                                                              | ема Modbus                                                      | Master                                   | 1 1            |        |
| D/IN1, D/IN2         | 0x40<br>(= 64 <sub>DEC</sub> )                                                                        | 0x02                                                   | 0x00                                            | <b>0x40</b><br>64 <sub>DEC</sub>                                            | 0x00                                                            | 0x40<br>64 <sub>DEC</sub>                | 0x□□           | 0x□□   |
|                      |                                                                                                    | Из прочтенн<br><b>D_IN1</b> = ( <b>64</b> +            | ого масс<br><b>п</b> <sub>строки в П</sub>      | <mark>ИВА ВЫБЕ</mark><br>O ZigBeeModbu                                      | рете нужный б<br>₅) <b>ь</b> ес                                 | бит:                                     |                |        |
|                      |                                                                                                    | <b>D_IN2</b> = (64 +                                   | 32 + <b>п</b> стр                               | оки в ПО ZigBee                                                             | Modbus) <b>DEC</b>                                              |                                          |                |        |
|                      |                                                                                                    | Если в ПО опр<br><b>из DEC в HEX</b>                   | оса Mod<br>(в модем                             | bus адрес<br>ıax Modbu                                                      | ация в <b>НЕХ</b> , пер<br>Is адресация vk                      | реведите<br>азана в <b>DEC</b> )         |                |        |
|                      | чтени                                                                                                 | е из Карты                                             | Памят                                           | и <b>Модег</b>                                                              | na Modbus                                                       | Master                                   |                |        |
|                      | толь                                                                                                  | ко состоян                                             | ий вход                                         | ов Моде                                                                     | ема Modbus                                                      | Slave                                    |                |        |
|                      | U3 C                                                                                                  | троки <b>№7</b> П                                      | O ZigBe                                         | eModbu                                                                      | ıs (для прим                                                    | epa)                                     |                |        |
| <b>№07</b> D/IN1     | 0x40<br>(= 64 <sub>DEC</sub> )                                                                        | 0x02                                                   | 0x00                                            | <b>0x47</b><br>71 <sub>DEC</sub>                                            | 0x00                                                            | 0x01                                     | 0x□□           | 0x□□   |
|                      |                                                                                                    | 0x47 = (64 + 7                                         | ) <sub>DEC,</sub> где 7                         | 7 – № стро                                                                  | ки ПО ZigBeeM                                                   | odbus                                    |                |        |
| <b>№07</b> D/IN2     | 0x40<br>(= 64 <sub>DEC</sub> )                                                                        | 0x02                                                   | 0x00                                            | <b>0x67</b><br>103 <sub>DEC</sub>                                           | 0×00                                                            | 0x01                                     | 0x□□           | 0x□□   |
|                      | 0x67 = (64 + 32 <sub>потомучто №2</sub> + 7) <sub>DEC</sub> , где 7 – № строки <i>ПО ZigBeeModbus</i> |                                                        |                                                 |                                                                             |                                                                 |                                          |                |        |
|                      | чтени                                                                                                 | е из Карты                                             | Памят                                           | и <b>Модел</b>                                                              | na Modbus                                                       | Master                                   |                |        |
|                      | толе                                                                                                  | ко состояни                                            | й входо                                         | в Модем                                                                     | юв Modbus S                                                     | Slave                                    |                |        |
|                      | из сп                                                                                                 | прок <b>№7 и 8</b> Г                                   | 10 ZigB                                         | eeModbu                                                                     | ıs (для прим                                                    | ера)                                     |                |        |
| <b>№07, 08</b> D/IN1 | 0x40<br>(= 64 <sub>DEC</sub> )                                                                        | 0x02                                                   | 0x00                                            | <b>0x47</b><br>71 <sub>DEC</sub>                                            | 0x00                                                            | 0x02                                     | 0x□□           | 0x□□   |
|                      |                                                                                                    | 0x47 = (64 + 7                                         | ) <sub>DEC,</sub> где 7                         | 7 – № стро                                                                  | ки ПО ZigBeeM                                                   | odbus                                    |                |        |
|                      |                                                                                                    | кол-во конта<br>Модемов Моа                            | ктов = <b>0x</b><br>Ibus Slave                  | <b>(02 –</b> для ч<br>2 из <b>07</b> и <b>0</b>                             | тения состоян<br><b>8</b> строки <i>ПО Zi</i>                   | ний D_IN1<br>gBeeModbus                  |                |        |
| <b>№07, 08</b> D/IN2 | 0x40<br>(= 64 <sub>DEC</sub> )                                                                        | 0x02                                                   | 0x00                                            | <b>0x67</b><br>103 <sub>DEC</sub>                                           | 0x00                                                            | 0x02                                     | 0x□□           | 0x□□   |
|                      |                                                                                                    | 0x67 = (64 + 32<br>кол-во конта<br><i>Модемов Мо</i> а | потомучто IN2<br>КТОВ = <b>Ох</b><br>Ibus Slave | 2+7) <sub>DEC</sub> ,где<br><b>(02 –</b> для ч<br>2 из <b>07</b> и <b>0</b> | 7 – № строки /<br>тения состоян<br><b>8</b> строки <i>ПО Zi</i> | ПО ZigBeeModb<br>ний D_IN2<br>gBeeModbus | bus            |        |

# PROMODEMZIGBEE

### РУКОВОДСТВО ПО ЭКСПЛУАТАЦИИ

### 4.3 Настройка RS порта и роли Modbus Master и Modbus Slave

#### 4.3.1 Настройка скорости и четности – для Modbus Master или Slave

| ПАРАМЕТР                                       | ОПИСАНИЕ                                                                                                    | КОММЕНТАРИЙ                                                                                                    |
|------------------------------------------------|----------------------------------------------------------------------------------------------------|----------------------------------------------------------------------------------------------------|
| Подключить <b>Модем</b> к<br>компьютеру        |                                                                                                    | См. п. 1.2 «Подключение<br>Модема → к компьютеру (в т.ч.<br>для настройки)»                                                                                                    |
| Откройте Сервисное ПО<br>PROMODEM ZigBeeModbus |                                                                                                    |                                                                                                    |
| Подключение                                    |                                                                                                    | См. п. 4.2.3                                                                                                    |
|                                                | Нажать кнопку                                                                                                    | Чтобы убедиться в<br>правильности настройки<br>подключения <b>Модема</b>                                                                                                    |
| Настройка RS порта<br><b>Модема</b>            | Должна совпадать со<br>скоростью и четностью<br>интерфейса RS-485<br>подключаемого к <b>Модему</b><br>Modbus Устройства<br>По умолчанию = 9600 и N<br>(число бит не изменяется:<br>данных = 8, стоповых = 1)<br>Настройка скорости<br>используется только для<br>стыковки RS-портов Модема и<br>Устройства: реальная<br>скорость обмена по RS<br>останется 9600 (чтобы<br>разность значений скоростей<br>на межпроцессорном стыке<br>была несущественной и не<br>приводила к нестабильности).<br>При изменении и записи<br>настроек RS порта в <b>Модем</b> , не<br>забывайте при последующих<br>подключениях программы к<br><b>Модему</b> указывать новые<br>настройки подключения и<br>нажимать кнопку «^» | Внимание! В Модем<br>записывается значение<br>скорости, немного отличное<br>от устанавливаемой.<br>И чем выше значение<br>скорости, тем больше<br>разница: так при настройке<br>Модема на 115200, в него в<br>итоге запишется 110000.<br>Убедитесь, что подключаемое<br>к Модему Устройство не<br>критично к такому разбросу.<br>При возникновении проблем<br>стыковки RS-портов Модема и<br>Устройства, настройте оба на<br>скорость ниже текущей. |
| 7                                              | Записать настройки в <b>Модем</b>                                                                                                    |                                                                                                    |

| Подключение | Повторно настроить<br>подключение к Modbus Slave,<br>см. п. 4.2.3 | Внимание! Не забудьте<br>указать новое значение<br>скорости в настройках<br>подключения |
|-------------|-------------------------------------------------------------------|-----------------------------------------------------------------------------------------|
|             | Нажать кнопку                                                     | Чтобы убедиться в том, что<br>скорость изменена правильно                               |

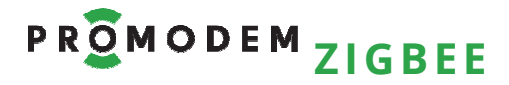

Чтобы убедиться в том, что

Роль изменена правильно

#### 4.3.2 Настройка Роли – для Modbus Master или Slave

| ПАРАМЕТР                                       | ОПИСАНИЕ                                                                                                    | КОММЕНТАРИЙ                                                                 |
|------------------------------------------------|----------------------------------------------------------------------------------------------------|-----------------------------------------------------------------------------|
| Подключить <b>Модем</b> к<br>компьютеру        |                                                                                                    | См. п. 1.2 «Подключение<br>Модема → к компьютеру (в т.ч.<br>для настройки)» |
| Откройте Сервисное ПО<br>PROMODEM ZigBeeModbus |                                                                                                    |                                                                             |
| Подключение                                    |                                                                                                    | См. п. 4.2.3                                                                |
|                                                | Нажать кнопку                                                                                                    | Чтобы убедиться в<br>правильности настройки<br>подключения <b>Модема</b>    |
| Роли в сети Modbus                             | Должна соответствовать<br>• Master для Модема Modbus<br>Master<br>Должна соответствовать • Slave<br>для Модемов Modbus Slave | Измените значение Роли<br>ТОЛЬКО, если она НЕ<br>соответствует типу Модема  |

|             | Записать настройки в <b>Модем</b>                                   |  |
|-------------|---------------------------------------------------------------------|--|
|             |                                                                     |  |
| Подключение | Повторно настроить<br>подключение к <b>Модему</b> , см. п.<br>4.2.3 |  |

Нажать кнопку

### 5 Установка Модемов и подключение Устройств / Датчиков

#### Внимание!

Перед установкой Модемов на объектах – проверьте правильность настройки каналов связи «на столе» – с использованием реальных Устройств и Диспетчерского ПО (или Контроллера Modbus Master).

#### 5.1 Установка Антенн

#### 5.1.1 Выйти на точку установки Модема

| ЭТАП                 | ДЛЯ МАРШРУТИЗАТОРОВ<br>И КООРДИНАТОРА | ДЛЯ MODBUS SLAVE<br>И MODBUS MASTER |
|----------------------|---------------------------------------|-------------------------------------|
| Порядок обхода точек | Начинайте с точки установки           | Начинайте с точки установки         |
|                      | Координатора                          | Modbus Master                       |
|                      | И двигайтесь последовательно          | И двигайтесь последовательно        |
|                      | от ближайших к Координатору           | от ближайших к Modbus Master        |
|                      | → до наиболее удаленных               | → до наиболее удаленных             |
|                      | Маршрутизаторов                       | Modbus Slave                        |

#### 5.1.2 Анализ радиообстановки в Сервисном ПО PROMODEM ZigBeeConfig

| ЭТАП                               | ОПИСАНИЕ                                                                                                    | КОММЕНТАРИЙ                                                                 |
|------------------------------------|----------------------------------------------------------------------------------------------------|-----------------------------------------------------------------------------|
| Подключить <b>Модем</b>            | К ноутбуку                                                                                                    | См. п. 1.2 «Подключение<br>Модема → к компьютеру (в т.ч.<br>для настройки)» |
| Открыть Сервисное ПО               | Настроить подключение<br><b>Модема</b>                                                                                                    | См.п.6.1.2 «Выбор и<br>настройка СОМ-порта<br>подключения к Модем»          |
|                                    | Прочитать настройки для                                                                                                    | См. 6.1.3 «Конфигурирование –                                               |
|                                    | проверки правильности                                                                                                    | прочитать и записать                                                        |
|                                    | подключения                                                                                                    | настройки Модема»                                                           |
| Вкладка Обнаружение<br>→ Запустить | Обнаружение в Сервисном ПО<br>PROMODEM ZigBeeConfig<br>показывает соседние <b>Модемы,</b><br>видимые напрямую – БЕЗ<br>автоматической ретрансляции | См. п. 6.1.4 «Обнаружение –<br>соседних Модемов без<br>ретрансляции»        |
| Подобрать место                    | Чем больше соседних                                                                                                    | Зафиксировать скриншотом                                                    |
| установки антенны                  | Модемов Обнаружено, тем                                                                                                    | результаты Обнаружения и                                                    |
| с наилучшей                        | выше число возможных                                                                                                    | сохранить его под именем                                                    |
| радиообстановкой                   | маршрутов до Координатора                                                                                                    | серийного номера <b>Модема</b>                                              |
| Используйте антенну с              | Регулируйте установку антенны                                                                                                    | Пример: Устройство в подвале                                                |
| минимально возможной               | за счет удлинения                                                                                                    | соединено по шине RS-485                                                    |
| длиной антенного кабеля            | интерфейсного кабеля RS-485                                                                                                    | с <b>Модемом</b> , расположенным                                            |
| (уменьшения затухания)             | соединения с Устройством                                                                                                    | на крыше                                                                    |

# PROMODEMZIGBEE

### РУКОВОДСТВО ПО ЭКСПЛУАТАЦИИ

5.1.3 Если не Обнаруживается ни один Модем в точке установки

| ВОЗМОЖНАЯ ПРИЧИНА                                                                           | РЕШЕНИЕ                                                                                                    | КОММЕНТАРИЙ                                                                                                    |
|---------------------------------------------------------------------------------------------|----------------------------------------------------------------------------------------------------|----------------------------------------------------------------------------------------------------|
| Не совпадают сетевые<br>настройки этого <b>Модема</b><br>и остальных <b>Модемов</b><br>сети | Подключить <b>Модем</b> к<br>компьютеру.                                                                                                    | См. п. 1.2 «Подключение<br>Модема → к компьютеру (в т.ч.<br>для настройки)»                                                                        |
|                                                                                             | Запустить Сервисное ПО<br>PROMODEM ZigBeeConfig                                                                                                    |                                                                                                    |
|                                                                                             | Настроить подключение<br><b>Модема</b>                                                                                                    | См.п.6.1.2 «Выбор и настройка<br>СОМ-порта подключения к<br>Модем»                                                                                 |
|                                                                                             | Прочитать настройки                                                                                                    | См. 6.1.3 «Конфигурирование –<br>прочитать и записать<br>настройки Модема»                                                                         |
|                                                                                             | Параметры <ul> <li>Operating PAN ID (64 bit)</li> <li>Operating 16-bit PAN ID</li> <li>Operating Channel</li> <li>должны иметь такие же</li> <li>значения, что и у любого</li> <li>другого <b>Модема</b> из этой сети</li> </ul> | В противном случае требуется<br>выполнить для этого <b>Модема</b> –<br>«Привязка Модема к сети в<br>Сервисном ПО PROMODEM<br>ZigBeeConfig (п. 2.3) |
| Постройки на пути<br>следования сигнала                                                     | Используйте дополнительные                                                                                                    | В особенности металлические конструкции                                                                                                    |
| Особенности рельефа<br>местности                                                            | <b>Модемы</b> , без подключения к<br>Устройствам, в качестве                                                                                                    | Перепады высот                                                                                                    |
| Посадки                                                                                     | ретрансляторов между<br>проблемными точками                                                                                                    | Лесополоса, теплицы, высокие<br>зеленые насаждения и т.п.                                                                                          |
| Атмосферные осадки                                                                          | Используйте антенны с<br>большим коэффициентом                                                                                                    | Отражение и рассеяние от<br>гидрометеоров.                                                                                                    |
| Большая дальность между                                                                     | направленного действия, в т.ч.                                                                                                    | Или дополнительный <b>Модем</b> в                                                                                                    |
| Модемами                                                                                    | направленные антенны                                                                                                    | качестве ретранслятора                                                                                                    |
| Наличие помех от других<br>источников радиосигнала.                                         | п. 5.1.4 «Анализ помех от<br>мощных Wi-Fi сигналов (по<br>необходимости)»                                                                                                    |                                                                                                    |

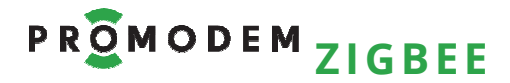

#### 5.1.4 Анализ помех от мощных Wi-Fi сигналов (по необходимости)

| ЭТАП                                                                                | ОПИСАНИЕ                                                                                                    | КОММЕНТАРИЙ                                                                                                    |
|-------------------------------------------------------------------------------------|----------------------------------------------------------------------------------------------------|----------------------------------------------------------------------------------------------------|
| Анализ радиообстановки<br>сетей Wi-Fi в точке<br>установки <b>Модема</b>            | С помощью сторонних<br>программ-сканеров на<br>смартфоне – скачайте в<br>магазинах приложений для<br>Android и iPhone                                                                                                    | <ul> <li>Необходимо ТОЛЬКО при</li> <li>очевидном наличии рядом с</li> <li>Модемом</li> <li>— Wi-Fi роутеров (несколько метров)</li> <li>или направленных Wi-Fi антенн (десятки метров)</li> </ul> |
| Допустимый уровней<br>сигналов от Wi-Fi сетей                                       | Не должен превышать -40дБ.                                                                                                    | Чтобы не «забивать»<br>приемник <b>Модема</b> .                                                                                                    |
| Подключить любой<br><b>Модем</b> сети ZigBee к<br>компьютеру                        |                                                                                                    | См. п. 1.2 «Подключение<br>Модема → к компьютеру (в т.ч.<br>для настройки)»                                                                                                    |
| Запустить Сервисное ПО<br>PROMODEM ZigBeeConfig                                     | Настроить подключение<br><b>Модема</b>                                                                                                    | См. п. 6.1.2 «Выбор и<br>настройка СОМ-порта<br>подключения к Модем»                                                                                                    |
|                                                                                     | Прочитать настройки – для<br>проверки правильности<br>подключения                                                                                                    | См. 6.1.3 «Конфигурирование –<br>прочитать и записать<br>настройки Модема»                                                                                                    |
| Проверить значение<br>«Operating Channel»                                           | На заводе <b>Модемы</b><br>настраиваются на работу в сети<br>на одном из трех каналов,<br>свободном от Wi-Fi                                                                                                    | – 15 канал (0x0F)<br>– 20 канал (0x14)<br>– 25 канал (0x19)                                                                                                    |
| Анализ диапазонов частот,<br>занимаемых Wi-Fi сетями                                | Хотя в этих диапазонах не<br>должны работать каналы Wi-Fi<br>сетей (см. рис.), необходимо<br>убедиться, что сами Wi-Fi<br>роутеры корректно выбрали<br>диапазон для своего канала                                                                                                    | T.e. не перекрывают канал,<br>используемый ZigBee сетью                                                                                                    |
| ,Правильный выбо<br>частотных каналов<br>Для минимизации<br>помех<br>ZigBe<br>канал | 20 MHz<br>Kanal 1<br>Kanal 1<br>Kanal 1<br>Kanal 1<br>Kanal 1<br>Kanal 1<br>Kanal 1<br>Kanal 1<br>Kanal 1<br>Kanal 6<br>Kanal 6<br>Kanal 6<br>Kanal 6<br>Kanal 6<br>Kanal 6<br>Kanal 6<br>Kanal 6<br>Kanal 6<br>Kanal 6<br>Kanal 6<br>Kanal 6<br>Kanal 6<br>Kanal 6<br>Kanal 6<br>Kanal 6<br>Kanal 6<br>Kanal 6<br>Kanal 6<br>Kanal 6<br>Kanal 6<br>Kanal 6<br>Kanal 6<br>Kanal 6<br>Kanal 6<br>Kanal 6<br>Kanal 6<br>Kanal 7<br>Kanal 7<br>Kana | Wi-Fi<br>каналы<br>2462 MHz<br>2483,5 MHz<br>2483,5 MHz<br>2483,5 MHz<br>2483,5 MHz                                                                                                    |
| T) Sec.                                                                             | 2400 MHz                                                                                                    | 2483,5 MHz                                                                                                    |

#### 5.1.5 Монтаж антенны

См. РЭ на Антенны – на странице Продукта «Антенна» сайта <u>www.promodem.ru</u>

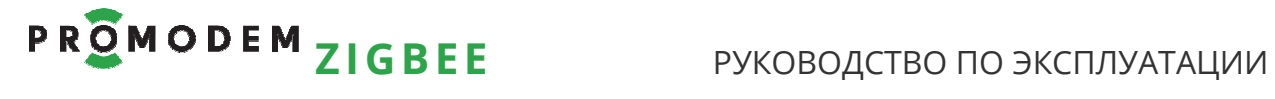

#### 5.2 Установка и снятие Модемов с DIN-рейки

| ЭТАП      | ОПИСАНИЕ                                                                                                    | комментарий |
|-----------|----------------------------------------------------------------------------------------------------|-------------|
| Установка | <ul> <li>Надеть Модем на DIN-рейку</li> <li>Опустить черную защелку<br/>до упора</li> </ul>                                                         |             |
| Снятие    | <ul> <li>Шлицевой отверткой<br/>поддеть черную защелку</li> <li>Опустить отвертку вниз,<br/>используя корпус Модема в<br/>качестве упора</li> </ul> |             |

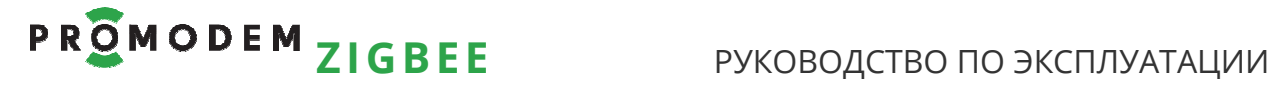

#### 5.3 Подключение к Модему - Устройства

| ЭТАП                                                                                                    | ОПИСАНИЕ                                                                                                    | КОММЕНТАРИЙ                                                                                                    |
|----------------------------------------------------------------------------------------------------|----------------------------------------------------------------------------------------------------|----------------------------------------------------------------------------------------------------|
| Перед подключением к<br>Устройству                                                                                                    | Отключите питание Модема                                                                                                    |                                                                                                    |
| Общие требования                                                                                                    | Подключение осуществляется<br>экранированными кабелями<br>(в зависимости от Модема) –<br>через комплектный разрывной<br>винтовой клеммник.<br>Длина кабеля ограничивается<br>типом интерфейса                          | При подключении Устройства к<br><b>Модему</b> через конвертер<br>RS-232 / RS-485, необходимо к<br>конвертеру подключать<br>сигнальную землю (GND)                      |
| Подключение Устройства<br>по <mark>RS-485</mark>                                                                                                    | УСТРОЙСТВО<br>RS-485<br>OND C C<br>OND C C C C C C C C C C C C C C C C C C C                                                                                                    | Защита по напряжению<br>состоит из одной ступени на<br>базе полупроводниковых<br>приборов, которая подавляет<br>дифференциальные и<br>синфазные составляющие<br>помех. |
| Подключение нескольких<br>Устройств по шине RS-485                                                                                                  | Поддерживается подключение<br>к линиям интерфейса до 32<br>единичных нагрузок                                                                                                    |                                                                                                    |
| Внимание!<br>Внутри Модема<br>установлена съемная<br>перемычка,<br>подключающая к линии<br>согласующий резистор<br>(терминатор) номиналом<br>120 Ом | Возможны коллизии на<br>длинных линиях, на которых<br>Модем НЕ является оконечным<br>оборудованием.<br>При возникновении коллизий –<br>снимите перемычку и наденьте<br>ее на один из двух пинов, чтобы<br>не потерять. | Шаг перемычки = <b>2 мм</b>                                                                                                    |

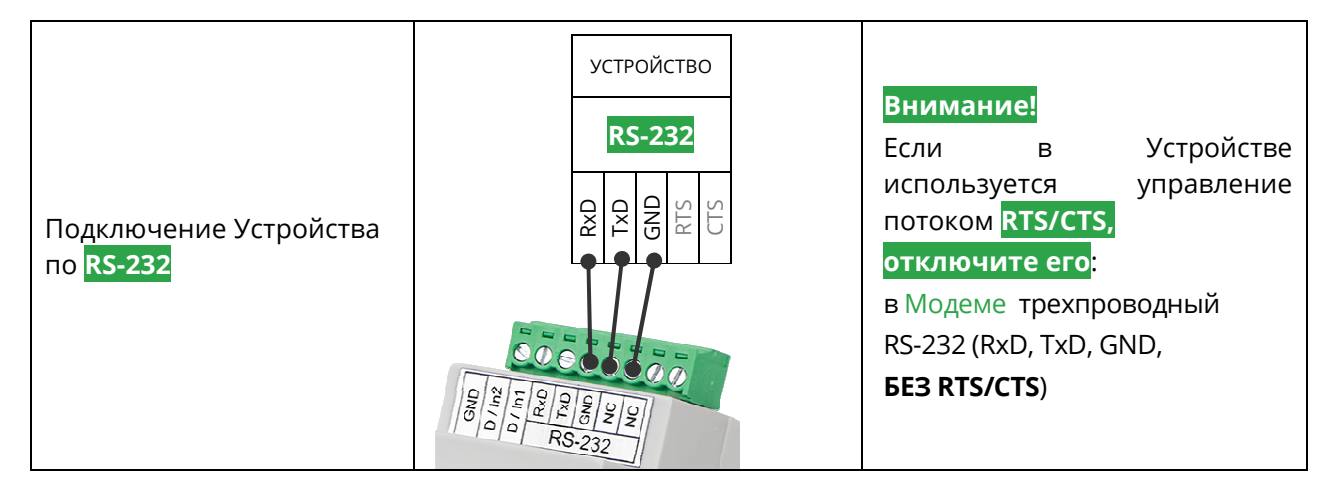

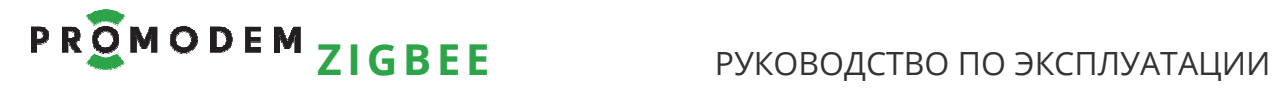

### 5.4 Подключение к **Модему** - дискретного Датчика

|                                                                                                    | UTIVICATIVIE                                                                                                    | KOWIWIEHTAPVIVI                                                                                                    |
|----------------------------------------------------------------------------------------------------|----------------------------------------------------------------------------------------------------|----------------------------------------------------------------------------------------------------|
| Перед подключением к<br>Датчику                                                                      | Отключите питание <b>Модема</b> и<br>присоединенное к <b>Модему</b><br>Устройство (при наличии)                       | Уточните тип входов <b>Модема</b> :<br>Датчики сигнализации можно<br>подключить только к <b>Модему</b> с<br>дискретными входами D/IN                             |
|                                                                                                    | <ul> <li>«0» = цепь замкнута<br/>внешним герконом на GND</li> <li>«1» = цепь разомкнута<br/>(по умолчанию)</li> </ul> | Подключение осуществляется<br>экранированными кабелями.<br>Через комплектный разрывной<br>винтовой клеммник.<br>Длина кабеля ограничивается<br>типом интерфейса. |
| Подключите один или два<br>Датчика сигнализации<br>к дискретным входам<br>D/IN1, D/IN2 <b>Модема</b> | GND<br>C<br>C<br>C<br>C<br>C<br>C<br>C<br>C<br>C<br>C<br>C<br>C<br>C                                                  | типом интерфейса.                                                                                                    |

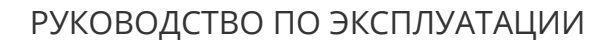

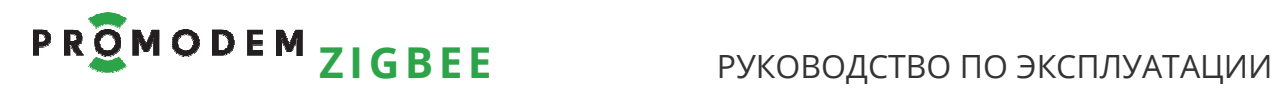

#### 5.5 Подключение к Модему - аналогового Датчика

| ПАТЕ                                                                                           | ОПИСАНИЕ КОММЕНТАРИЙ                                                                                                    |
|------------------------------------------------------------------------------------------------|----------------------------------------------------------------------------------------------------|
| Перед подключением к<br>Датчику                                                                | Отключите питание <b>Модема</b> и<br>присоединенное к <b>Модему</b><br>Устройство (при наличии) Уточните тип входов <b>Модема</b> :<br>Датчики 420 мА можно<br>подключить только к <b>Модему</b> с<br>входами A/IN1, A/IN2 420 мА |
|                                                                                                | Два измерительных аналоговых<br>входа 420mA<br>Выход +12V (≤60mA) <b>Модема</b><br>используется для питания<br>датчиков<br>Для трехпроводных датчиков<br>земля GND берется с<br>интерфейсного разъема RS                          |
| Подключите один или два<br>Датчика 420 мА<br>к аналоговым входам<br>А/IN1, A/IN2 <b>Модема</b> | интерфейсного разъема RS                                                                                                    |

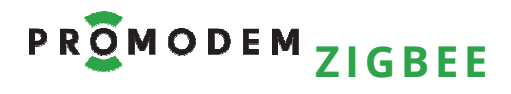

#### 5.6 Индикация Модема

| ИНДИКАТОР                       | ОПИСАНИЕ                                   | КОММЕНТАРИЙ                                             |
|---------------------------------|--------------------------------------------|---------------------------------------------------------|
| <b>ТхD/RxD</b><br>Обмен данными | Устройство <mark>→ данные → Модем</mark>   | TxD (красный)                                           |
|                                 | Устройство ← данные ← <b>Модем</b>         | RxD (зеленый)                                           |
|                                 | Нет обмена данными                         | Нет свечения                                            |
| <b>Level</b><br>Уровень сигнала | Отлично = -5570 дБм (зеленый)              |                                                         |
|                                 | Хорошо = -7085 дБм (оранжевый)             | Индикация производится<br><b>ТОЛЬКО</b> в момент обмена |
|                                 | <mark>Удовл.</mark> = -85100 дБм (красный) | данными с <b>Модемом</b>                                |
|                                 | Плохо (нет) < -100 дБм (нет свечения)      |                                                         |
|                                 | 2 раза/с =                                 | Зеленый мигает после                                    |
| <b>Mode</b><br>Режим            | – Маршрутизатор                            | регистрации Модема в сети                               |
|                                 | – или Modbus Slave                         | (получение сетевых настроек).                           |
|                                 | 1 раз/с =                                  | Зеленый статично –                                      |
|                                 | – Координатор                              | инициализация модема в сети                             |
|                                 | – или Modbus Master                        | (сетевые настроики не получены).                        |

#### 6 Приложение

#### 6.1 Сервисное ПО PROMODEM ZigBeeConfig

#### 6.1.1 Установка

| ΠΑΡΑΜΕΤΡ  | ОПИСАНИЕ                    | КОММЕНТАРИЙ |
|-----------|-----------------------------|-------------|
| Скачать   | <u>www.promodem.ru</u>      |             |
| Установка | Распаковать скаченный архив |             |
| Эстановка | в папку на компьютере.      |             |

**Примечание:** Сервисное ПО PROMODEM ZigBeeConfig по нажатию любой кнопки, ведущей к взаимодействию с **Модемом**, определяет его тип: Координатор, Маршрутизатор, Modbus Master, Modbus Slave – и может блокировать часть функций программы, не свойственных настраиваемому **Модему**.

#### 6.1.2 Выбор и настройка СОМ-порта подключения к Модему

| ΠΑΡΑΜΕΤΡ                             | ОПИСАНИЕ                                   | КОММЕНТАРИЙ                 |  |
|--------------------------------------|--------------------------------------------|-----------------------------|--|
| Παρτ                                 | СОМ-порт компьютера, к                     |                             |  |
|                                      | которому подключен Модем                   |                             |  |
| Скорость для<br>Маршрутизатора или   | Скорость обмена данными по                 | По умолчанию = 9600         |  |
| Координатора<br>Координатора         | порту (в битах в секунду)                  | Для Координатора = 115200   |  |
|                                      | ВНИМАНИЕ! Рекомендуется на                 |                             |  |
|                                      | время настройки «Modbus»                   | После сетевой настройки,    |  |
|                                      | Модема в Сервисном ПО                      | можно вернуть скорость      |  |
| Скорость для <mark>Modbus</mark>     | PROMODEM ZigBeeConfig                      | «Modbus» Модема обратно на  |  |
| Slave <mark>или</mark> Modbus Master | изменить в Модеме скорость                 | требуемую вам – опять через |  |
|                                      | на <mark>9600 8 N 1</mark> (если она у вас | Сервисное ПО PROMODEM       |  |
|                                      | другая) – через Сервисное ПО               | ZigBeeModbus.               |  |
|                                      | PROMODEM ZigBeeModbus                      |                             |  |
| Ланино                               | Число бит данных в символе                 |                             |  |
| данные                               | (от 5 до 8)                                |                             |  |
|                                      | Контроль четности:                         |                             |  |
| Паритет                              | Отсутствует / Нечетный /                   |                             |  |
|                                      | Четный / 1 (Mark) / (0) Space              |                             |  |
|                                      | Число стоповых битов,                      |                             |  |
| Стоп биты                            | которые определяют конец                   |                             |  |
|                                      | символа (1, 1.5 или 2)                     |                             |  |

# Р ROMODEM ZIGBEE РУКОВОДСТВО ПО ЭКСПЛУАТАЦИИ

### 6.1.3 Конфигурирование – прочитать и записать настройки Модема

| ΠΑΡΑΜΕΤΡ                                                                                                    | ОПИСАНИЕ                                                                                                    | комментарий                                                                                                    |  |
|----------------------------------------------------------------------------------------------------|----------------------------------------------------------------------------------------------------|----------------------------------------------------------------------------------------------------|--|
| РАN ID (64 bit) –<br><b>рекомендуемый</b> 64-<br>битный Идентификатор<br>ZigBee сети<br>– По чтению – выдает<br>64-битный<br>Идентификатор ZigBee<br>сети (PAN ID > 0)<br>– При записи – задает<br>модему 64-битный<br>Идентификатор ZigBee<br>сети | Используется при<br>присоединении <b>Модемов</b> к<br>сети, а также при разрешении<br>конфликтов, вызванных<br>совпадением 16-bit PAN ID у<br>двух различных ZigBee сетей.<br><b>Модемы</b> способны «видеть» и<br>присоединяться только к<br><b>Модемам</b> с таким же 64-<br>битным Идентификатором.                                              | При установлении значения<br>параметра = «0» для<br>Маршрутизатора (или Modbus<br>Slave), он присоединится к<br>первой же ZigBee сети (с<br>любым PAN ID), которую<br>обнаружит<br>При установлении значения<br>параметра = «0» для<br>Координатора (или Modbus<br>Master), он выберет случайный<br>PAN ID для формирования<br>сети                                                                     |  |
| Scan Channels<br>Диапазон разрешенных<br>каналов                                                                                                    | Для Маршрутизатора (или<br>Modbus Slave) – диапазон<br>разрешенных к сканированию<br>каналов для поиска доступной<br>ZigBee сети.<br>7FFE <sub>16</sub> = 15 <sub>10</sub> = доступны для<br>сканирования все 15 каналов –<br>устанавливается программой в<br>Маршрутизатор или Modbus<br>Slave автоматически – при<br>нажатии кнопки «Записать».   | Для Координатора (или<br>Modbus Master) – список<br>разрешенных каналов, из<br>которых, на основе анализа<br>радиочастотной обстановки,<br>будет выбран незанятый<br>другими персональными<br>сетями (2,4 ГГц) канал                                                                                                    |  |
| Operating PAN ID (64 bit)<br>(Personal Area Network ID)<br>– <b>текущий</b> 64-битный<br>Идентификатор ZigBee<br>сети.                                                                                                    | Орегаting PANid всех<br>– Маршрутизаторов<br>– или Modbus Slave<br>в поставке соответствует<br>заводскому номеру<br>– Координатора<br>– или Modbus Master<br>из той же поставки,<br>переведенному в<br>шестнадцатеричную систему<br>счисления.<br>Например,<br>027.00102.xxx.xxxxxx →<br>Operating PANid = 00102 <sub>10</sub> = 66 <sub>16</sub> . | При наличии нескольких<br>– Координаторов<br>– или Modbus Master<br>в поставке, каждый их них<br>имеет в качестве Operating<br>PANid собственный заводской<br>номер (ххххх <sub>16</sub> ), а все<br>– Маршрутизаторы<br>– или Modbus Slave<br>имеют Operating PANid кого-то<br>одного из них, если иное не<br>оговорено предварительно,<br>при обсуждении заказа<br>(см. п. 2.1 «Не требуется, если»). |  |
| Operating 16-bit PAN ID<br>16-битный Идентификатор<br>ZigBee сети                                                                                                    | Используется при обмене<br>данными между <b>Модемами</b> .<br>Одинаков для всех <b>Модемов</b> в<br>рамках одной сети ZigBee.                                                                                                    | Назначается автоматически<br>– Координатором<br>– или Modbus Master<br>Любой незанятый другими<br>ZigBee сетями в зоне<br>видимости 16-битный<br>Идентификатор                                                                                                    |  |
| Operating Channel                                                                                                    | Канал (частота), используемый<br>для обмена данными между<br><b>Модемами</b>                                                                                                    | Нулевое значении параметра<br>«0» означает, что <b>Модем</b> не<br>присоединен к ZigBee сети и не<br>использует какой-либо канал                                                                                                    |  |

# Р ROMODEM ZIGBEE РУКОВОДСТВО ПО ЭКСПЛУАТАЦИИ

| Serial Interfacing                  | Скорость и формат данных<br>(контроль четности, число<br>стоповых битов).<br>Должна соответствовать<br>скорости и формату<br>интерфейса RS Устройства,<br>подключаемого к <b>Модему</b> .<br>По умолчанию = <b>9600</b> 8N1<br>Для Координатора = <b>115200</b> 8N1                                                                      | Внимание! Не забывайте в<br>настройках подключения<br>Координатора к<br>- Сервисному ПО<br>PROMODEM ZigBeeConfig<br>(см. п. 6.1.2 «Выбор и<br>настройка СОМ-порта<br>подключения к Модем»)<br>- или Службе Данных<br>PROMODEM ZigBeeService<br>(см. 3.3.3 «Настройка<br>Подключения<br>координатора»)<br>устанавливать ту же скорость,<br>что и в самом Координаторе. |  |
|-------------------------------------|----------------------------------------------------------------------------------------------------|----------------------------------------------------------------------------------------------------|--|
| I/O Configuration                   | Тип входа IN:<br>– ADC = аналоговый<br>– DIGITAL INPUT – цифровой<br>– DIGITAL OUT, LOW – выход<br>типа «открытый коллектор»                                                                                                    | Соответствует обозначению<br>«ln1» и «ln2» на лицевой<br>панели <b>Модема</b> .                                                                                                    |  |
| Digital IO Change Detection         | □ (выкл.) или ⊠ (вкл.)<br>оповещение о факте перехода<br>0→1 и 1→0 цифровых входов.                                                                                                    | Для <b>Модемов</b> с иными типами<br>входов/выходов значения<br>параметра не оказывают<br>воздействия                                                                                                    |  |
| Supply Voltage High<br>Threshold    | Установка минимального<br>порогового уровня<br>напряжения питания (мВ), при<br>выходе за который<br>соответствующая информация<br>будет включена в пакет<br>состояния входов IN <b>Модема</b> :<br>- в ответ на Modbus запрос<br>чтения состояний входов IN<br>- при изменении состояния<br>цифровых входов <b>Модема</b><br>(0→1 и 1→0) | При значении «0» (по<br>умолчанию), параметр не<br>активен                                                                                                    |  |
| Firmware version                    | Версия прошивки Модема                                                                                                    |                                                                                                    |  |
| Supply Voltage                      | Напряжение питания                                                                                                    |                                                                                                    |  |
| Temperature                         | Температура модуля                                                                                                    |                                                                                                    |  |
| Процитать                           | Чтение параметров                                                                                                    |                                                                                                    |  |
|                                     | настраиваемого <b>Модема</b>                                                                                                    | Производится по нажатию                                                                                                    |  |
| Запись измененных параметров Модема |                                                                                                    | кнопки                                                                                                    |  |

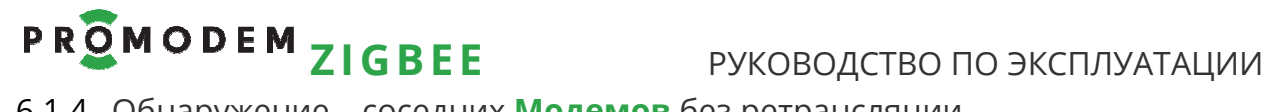

#### 6.1.4 Обнаружение – соседних Модемов без ретрансляции

| ΠΑΡΑΜΕΤΡ         | ОПИСАНИЕ                                                   | КОММЕНТАРИЙ                                                                                              |  |
|------------------|------------------------------------------------------------|----------------------------------------------------------------------------------------------------|--|
| Запустить        | Запуск процесса обнаружения.                               | Внимание!<br>Отображаются ТОЛЬКО<br>СОСЕДНИЕ <b>Модемы</b> – в<br>прямой видимости, БЕЗ<br>ретрансляций. |  |
| Идентификатор    | Соответствует серийному<br>номеру на корпусе <b>Модема</b> |                                                                                                    |  |
| Физический адрес | Неизменный 64-битный<br>физический адрес <b>Модема</b> .   | Аналог МАС-адреса.<br>НЕ является Идентификатором<br>ZigBee сети.                                        |  |

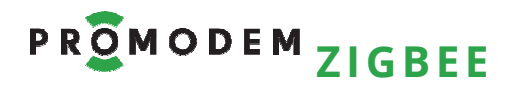

#### 6.1.5 Восстановление сетевых настроек Координатора

| ЭТАП                                                                                | ОПИСАНИЕ                                                                                                    | КОММЕНТАРИЙ                                                                                                    |  |
|-------------------------------------------------------------------------------------|----------------------------------------------------------------------------------------------------|----------------------------------------------------------------------------------------------------|--|
| ДЛЯ ЧЕГО?                                                                           | Для сетевой настройки нового<br>Координатора – взамен<br>вышедшего из строя                                                                                                    |                                                                                                    |  |
| Подключить любой<br>Маршрутизатор, уже<br>привязанный к вашей сети,<br>к компьютеру | У всех <b>Модемов</b> в сети<br>одинаковые сетевые настройки                                                                                                    | См. п. 1.2 «Подключение<br>Модема → к компьютеру (в т.ч.<br>для настройки)»                                                                                                    |  |
| Запустить Сервисное ПО                                                              | Настроить подключение<br>Маршрутизатора                                                                                                    | См. п. 6.1.2 «Выбор и настройка<br>СОМ-порта подключения к<br>Модем»                                                                                                    |  |
| PROMODEM ZigBeeConfig                                                               | Проверить правильность<br>подключения, прочитав<br>значения параметров                                                                                                    | См. 6.1.3 «Конфигурирование –<br>прочитать и записать<br>настройки Модема»                                                                                                    |  |
| Вкладка<br>«Восстановление сети»                                                    | <ul> <li>Нажать кнопку «Сохранить»</li> <li>Отключить Маршрутизатор<br/>от компьютера</li> </ul>                                                                                                    | Сетевые параметры<br>подключенного<br>Маршрутизатора сохраняются в<br>файл NetworkRestore, который<br>автоматически создается в<br>корневом каталоге Сервисного<br>ПО PROMODEM ZigBeeConfig                                                                         |  |
| Для восстановления<br>сетевых настроек<br>Координатора                              | <ul> <li>Подключить Координатор к<br/>компьютеру, повторив<br/>описанные выше действия,<br/>кроме нажатия кнопки<br/>«Сохранить»</li> <li>Вместо этого выделить в<br/>поле вкладки строку с<br/>предварительно<br/>Сохраненными сетевыми<br/>параметрами</li> <li>Нажать кнопку<br/>«Восстановить»: эти сетевые<br/>параметры будут записаны<br/>в подключенный<br/>Координатор</li> </ul> | Строка состоит из 4 сетевых<br>параметров:<br>– Operating PAN ID (64 bit)<br>– Operating 16-bit PAN ID<br>– Operating Channel<br>– Протокол (0 = ZigBee)<br>Пояснения параметров – см.<br>п. 6.1.3 «Конфигурирование –<br>прочитать и записать<br>настройки Модема» |  |

| Удаление лишних строк с<br>сетевыми настройками | Выделить в поле вкладки                        |                             |
|-------------------------------------------------|------------------------------------------------|-----------------------------|
|                                                 | строку с неактуальными                         | Для очистки поля вкладки от |
|                                                 | сетевыми параметрами и<br>нажать кнопку Del на | лишних строк                |
|                                                 | клавиатуре                                     |                             |

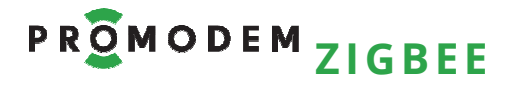

#### 6.1.6 Восстановление сетевых настроек Modbus Master

| ЭТАП                                                                               | ОПИСАНИЕ                                                                                                    | комментарий                                                                                                    |
|------------------------------------------------------------------------------------|----------------------------------------------------------------------------------------------------|----------------------------------------------------------------------------------------------------|
| ДЛЯ ЧЕГО?                                                                          | Для сетевой настройки нового<br>Modbus Master – взамен<br>вышедшего из строя                                                                                                    |                                                                                                    |
| Подключить любой<br>Modbus Slave, уже<br>привязанный к вашей сети,<br>к компьютеру | У всех <b>Модемов</b> в сети<br>одинаковые сетевые настройки                                                                                                    | См. п. 1.2 «Подключение<br>Модема → к компьютеру (в т.ч.<br>для настройки)»                                                                               |
| Запустить Сервисное ПО<br>PROMODEM ZigBeeConfig                                    | ВНИМАНИЕ! Рекомендуется на<br>время настройки «Modbus»<br>Модема в Сервисном ПО<br>PROMODEM ZigBeeConfig<br>изменить в Модеме скорость<br>на 9600 8 N 1 (если она у вас<br>другая) – через Сервисное ПО<br>PROMODEM ZigBeeModbus | После сетевой настройки,<br>можно вернуть скорость<br>«Modbus» Модема обратно на<br>требуемую вам – опять через<br>Сервисное ПО PROMODEM<br>ZigBeeModbus. |
|                                                                                    | <ul> <li>Настроить подключение<br/>Modbus Slave</li> <li>и Сохранить его сетевые<br/>параметры</li> </ul>                                                                                                    | Аналогично п. 6.1.5<br>«Восстановление сетевых<br>настроек Координатора»                                                                                  |
| Выключить питание<br>Modbus Slave и отключить<br>его от компьютера                 | Выключение питания<br>(перезагрузка) требуется для<br>вывода Modbus Slave из<br>командного режима                                                                                                    | Modbus Slave автоматически<br>переключается в командный<br>режим при работе с<br>Сервисным ПО PROMODEM<br>ZigBeeConfig                                    |

| Подключить Modbus<br>Master к компьютеру                               |                                                                                                    | См. п. 1.2 «Подключение<br>Модема → к компьютеру (в т.ч.<br>для настройки)»                                                                               |
|------------------------------------------------------------------------|----------------------------------------------------------------------------------------------------|----------------------------------------------------------------------------------------------------|
| Запустить Сервисное ПО<br>PROMODEM ZigBeeConfig                        | ВНИМАНИЕ! Рекомендуется на<br>время настройки «Modbus»<br>Модема в Сервисном ПО<br>PROMODEM ZigBeeConfig<br>изменить в Модеме скорость<br>на 9600 8 N 1 (если она у вас<br>другая) – через Сервисное ПО<br>PROMODEM ZigBeeModbus | После сетевой настройки,<br>можно вернуть скорость<br>«Modbus» Модема обратно на<br>требуемую вам – опять через<br>Сервисное ПО PROMODEM<br>ZigBeeModbus. |
|                                                                        | <ul> <li>Настроить подключение<br/>Modbus Master</li> <li>и Восстановить его<br/>сетевые параметры</li> </ul>                                                                                                    | Аналогично п. 6.1.5<br>«Восстановление сетевых<br>настроек Координатора»                                                                                  |
| Выключить питание<br>Modbus Master и<br>отключить его от<br>компьютера | Выключение питания<br>(перезагрузка) требуется для<br>вывода Modbus Master из<br>командного режима                                                                                                    | Modbus Master автоматически<br>переключается в командный<br>режим при работе с<br>Сервисным ПО PROMODEM<br>ZigBeeConfig                                   |

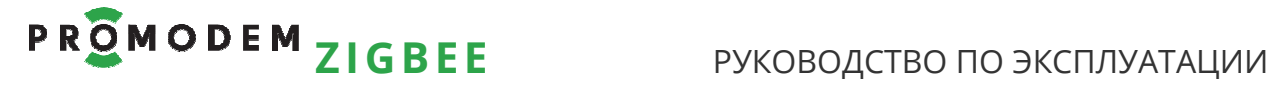

#### 6.2 Канал связи «точка-точка»: радиоудлинитель интерфейса RS-485

| Устройство | RS485 | Маршрутизатор |        |   | Маршрутизатор | RS485 | Устройство |
|------------|-------|---------------|--------|---|---------------|-------|------------|
|            |       |               | ZigBee | - |               |       |            |

| ДЕЙСТВИЯ                                                                                                    | ОПИСАНИЕ                                                                                                    | КОММЕНТАРИЙ                                                                                                    |  |  |
|----------------------------------------------------------------------------------------------------|----------------------------------------------------------------------------------------------------|----------------------------------------------------------------------------------------------------|--|--|
| Описание Кала связи                                                                                                | Прозрачный радиоудлинитель<br>RS-485 порта                                                                                        | Между ДВУМЯ Устройствами                                                                                                |  |  |
| Настроить оба<br>Маршрутизатора на<br>работу в одной сети                                                          | <b>См. п. 2 «Сетевая настройка</b><br>Модемов PROMODEM ZigBee»                                                                    | Или убедиться, что они<br>находятся в одной сети – см. п.<br>6.1.4 «Обнаружение – соседних<br>Модемов без ретрансляции» |  |  |
| Установить на ПК утилиту<br>X-CTU                                                                                  | Найти на сайте<br>http://www.digi.com/                                                                                            | Находится в свободном<br>доступе                                                                                        |  |  |
| Подключить оба<br>Маршрутизатора к<br>компьютеру                                                                   | Одновременно или по<br>отдельности                                                                                                | См. п. 1.2 «Подключение<br>Модема → к компьютеру (в т.ч.<br>для настройки)»                                             |  |  |
| Через утилиту X-CTU<br>считать значения<br>параметров                                                              | SH – Serial Number High<br>SL – Serial Number Low                                                                                 |                                                                                                    |  |  |
| Внести в параметры обоих<br>Маршрутизаторов<br>DH<br>– Destination Address High<br>DL<br>– Destination Address Low | Значения, равные значениям<br>SH и SL парного<br>Маршрутизатора                                                                   | В Маршрутизаторе №1:<br>DH1 = SH2<br>DL1 = SL2<br>В Маршрутизаторе №2:<br>DH2 = SH1<br>DL2 = SL1                        |  |  |
| Записать изменения в оба<br>Маршрутизатора                                                                         |                                                                                                    |                                                                                                    |  |  |
| Если один из парных<br><b>Модемов</b> – Координатор                                                                | Через утилиту X-CTU изменить<br>его параметр<br>Function Set = ZigBee<br>Coordinator API<br>на<br>Function Set = ZigBee Router AT | Записать изменения в <b>Модем</b>                                                                                       |  |  |